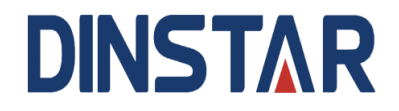

# SBC3000 Session Border Controller User Manual V1.0

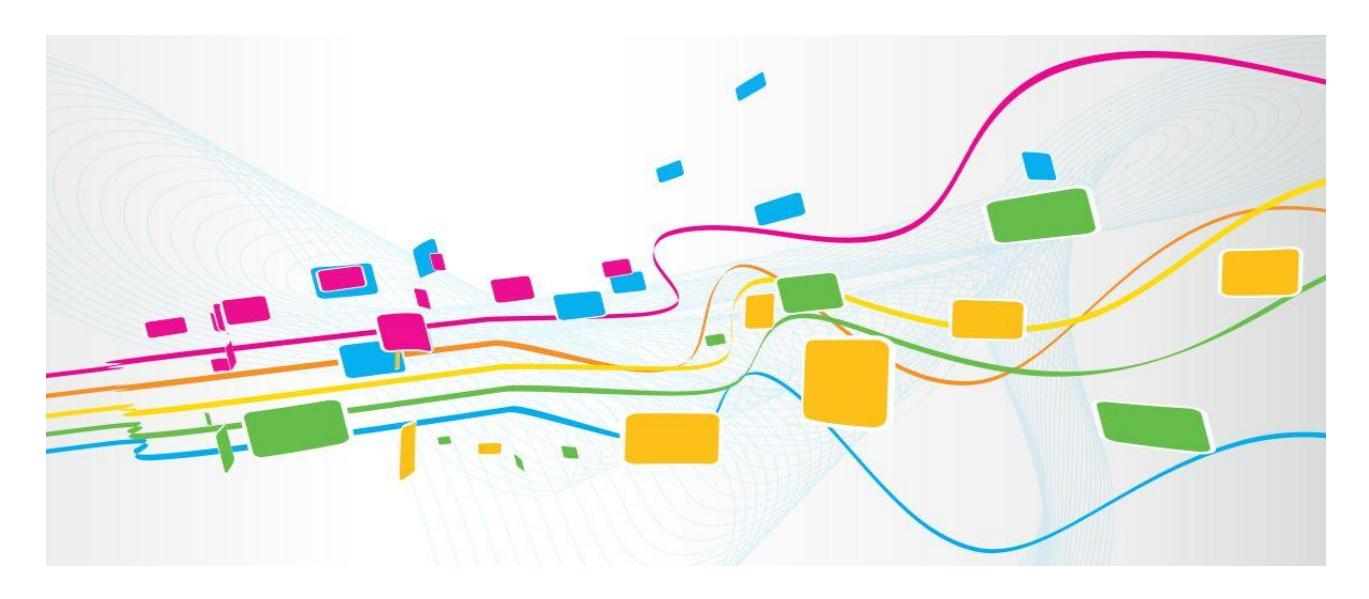

Shenzhen Dinstar Co., Ltd.

Address: 9th Floor, Guoxing Building, Changxing Road, Nanshan District, Shenzhen, China

Postal Code: 518052

**Telephone**: +86 755 61919966

Fax: +86 755 26456659

Emails: sales@dinstar.com, support@dinstar.com

Website: www.dinstar.com

## Welcome

Thanks for choosing **SBC3000 Session Border Controller**! We hope you will make full use of this rich-feature device. Contact us if you need any technical support: 86-755-26456110/112.

## **About This Manual**

This manual gives introduction to the SBC3000 device, and provides information about how to install, configure or use it. Please read the manual carefully before installing it.

## **Intended Audience**

This manual is primarily aimed at the following people:

- Users
- Engineers who install, configure and maintain SBC3000 device

## **Revision Record**

| Document Name                                 | Document Version  | Firmware Version |
|-----------------------------------------------|-------------------|------------------|
| SBC3000 Session Border Controller User Manual | V1.0 (2018/04/09) | 1.91.1.5         |

## Conventions

Device mentioned in this document refers to the SBC3000 Session Border Controller. Those words specially noted in the document are the contents that users need to pay attention to.

# Contents

| 1 Production Introduction                      | 1  |
|------------------------------------------------|----|
| 1.1 Overview                                   | 1  |
| 1.2 Application Scenario                       | 1  |
| 1.3 Product Appearance                         | 2  |
| 1.4 Desciption of LED Indicators               | 2  |
| 1.5 Functions and Featurres                    | 2  |
| 1.5.1 Key Features                             | 2  |
| 1.5.2 Physical Interfaces                      | 3  |
| 1.5.3 Capabilities                             | 3  |
| 1.5.4 VoIP                                     | 4  |
| 1.5.5 Voice                                    | 4  |
| 1.5.6 Security                                 | 5  |
| 1.5.7 Call Control                             | 5  |
| 1.5.8 Maintenance                              | 5  |
| 1.5.9 Environmental                            | 6  |
| 2 Installation                                 | 7  |
| 2.1 Preparations before Installation           | 7  |
| 2.1.1 Attentions for Installation              | 7  |
| 2.1.2 Preparations about Installation Site     | 7  |
| 2.1.3 Installation Tools                       | 8  |
| 2.1.4 Unpacking                                | 8  |
| 2.2 Installtion of SBC3000                     | 8  |
| 2.2.1 Put SBC3000 into Shelf                   | 8  |
| 2.2.2 Connect Ground Cable to MTG3000          | 8  |
| 2.2.3 Connect SBC3000 to Network               | 9  |
| 2.2.4 How to make RJ45 Network Cable           | 9  |
| 2.2.5 Troubleshooting about Network Connection | 10 |
| 3 Configurations on Web Interface              | 11 |
| 3.1 How to Log in Web Interface                | 11 |
| 3.1.1 Preparations for Login                   | 11 |
|                                                | 10 |

| 3.2 Introduction to Web Interface |    |
|-----------------------------------|----|
| 3.3 Configuration Flows           | 14 |
| 3.3.1 System Status               | 14 |
| 3.3.2 Access Network Status       | 16 |
| 3.3.3 Access Trunk Status         | 17 |
| 3.3.4 Core Trunk Status           |    |
| 3.3.5 Calls Status                | 19 |
| 3.3.6 Register Status             | 20 |
| 3.3.7 Attack List                 | 21 |
| 3.4 Service                       |    |
| 3.4.1 Media Detection             |    |
| 3.4.2 CDR                         |    |
| 3.4.3 Number Profile              | 23 |
| 3.4.4 Time Profile                |    |
| 3.4.5 Rate Limit                  | 25 |
| 3.4.6 Black & White List          |    |
| 3.4.7 Codec Profile               |    |
| 3.4.8 Number Manipulation         |    |
| 3.4.9 Number Pool                 |    |
| 3.4.10 SIP Header Manipulation    |    |
| 3.4.11 SIP Header Passthrough     |    |
| 3.4.12 Access Network             |    |
| 3.4.13 Access SIP Trunk           |    |
| 3.4.14 Core SIP Trunk             | 41 |
| 3.4.15 Routing Profile            | 46 |
| 3.5 Security                      | 49 |
| 3.5.1 System                      | 49 |
| 3.5.2 Access Control              |    |
| 3.5.3 Security Policy             | 51 |
| 3.6 System                        |    |
| 3.6.1 Device Name                 | 53 |
| 3.6.2 Web Configuration           |    |
| 3.6.3 Network                     | 54 |
| 3.6.4 Port Mapping                | 55 |
| 3.6.5 Static Route                |    |
| 3.6.6 User Manager                |    |
| 3.6.7 Date & Time                 |    |
| 3.6.8 Upgrade                     | 60 |

| 3.6.9 Back     | cup & Restore | 60 |
|----------------|---------------|----|
| 3.6.10 Lice    | ense          | 61 |
| 3.6.11 Cer     | tificate      | 61 |
| 3.7 Maintenan  | ice           | 62 |
| 3.7.1 Logi     | n Log         | 62 |
| 3.7.2 Oper     | ration Log    | 62 |
| 3.7.1 Secu     | rrity Log     | 63 |
| 3.7.2 Log      | Management    | 63 |
| 3.7.3 Tools    | S             | 63 |
| 4 Abbreviation |               | 65 |
|                |               |    |

# **L** Production Introduction

# 1.1 Overview

With the rapid development of unified communication and All-IP network, more and more enterprises begin to construct their own IP-based communication system by using IP-PBX and software to improve internal communication efficiency. However, they need to ensure the NAT traversal for IP multimedia services and the safe access of users. Dinstar SBC3000 session border controller can help enterprises to solve the abovementioned problem.

**Dinstar SBC3000** provides rich SIP-based services such as safe network access, robust security, system interconnectivity, flexible session routing & policy management, QoS, media transcoding and media processing for enterprises. With distributed multi-core processor, hardware structure for non-blocking gigabit switch system as well as embedded Linux operating system, SBC3000 delivers high capability while achieves low power dissipation. It is able to process up to 2000 concurrent SIP sessions and transcode 1500 concurrent calls. Meanwhile, it allows encrypted sessions via TLS and SRTP. Apart from traditional codecs like G.729, G.723, G.711 and G.726, SBC3000 also supports the transcoding of iLBC, AMR and OPUS.

# 1.2 Application Scenario

Figure 1-1 Application Scenario of SBC3000

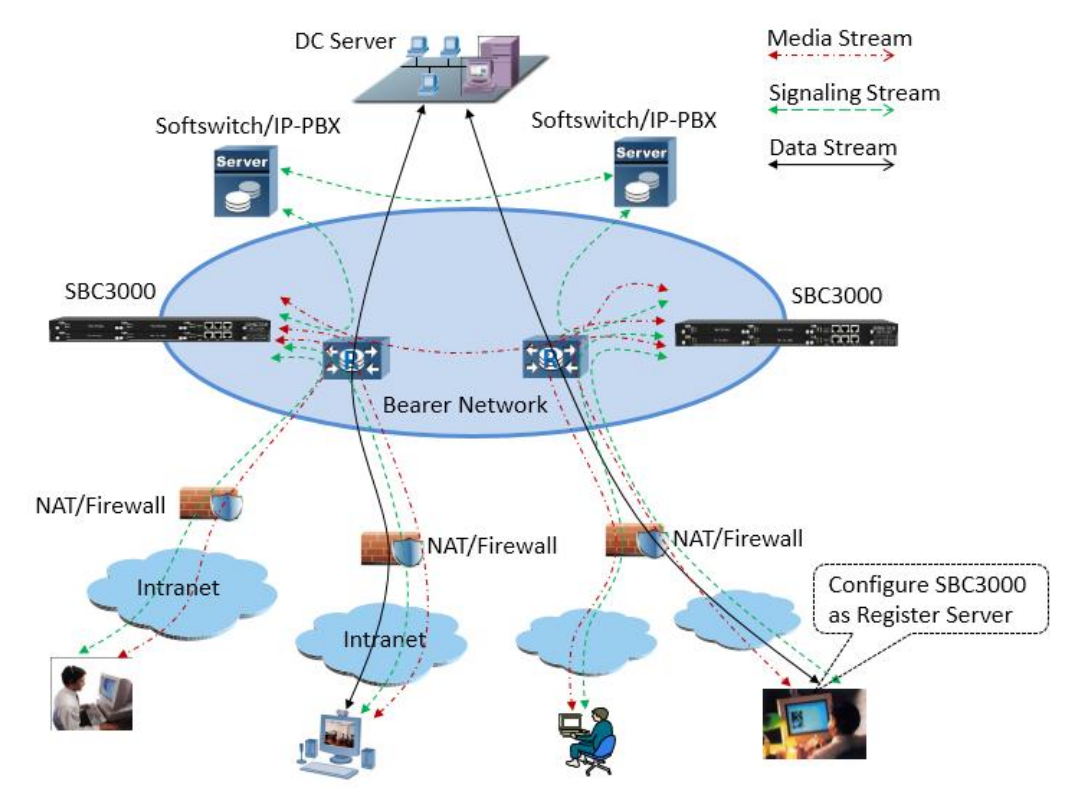

# 1.3 **Product Appearance**

Front View:

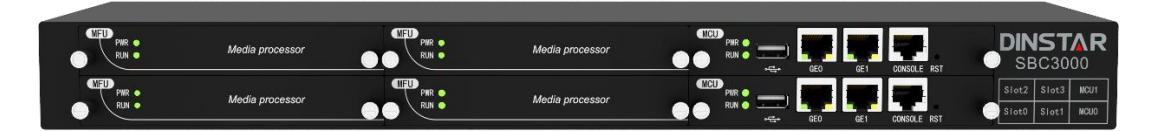

Back View:

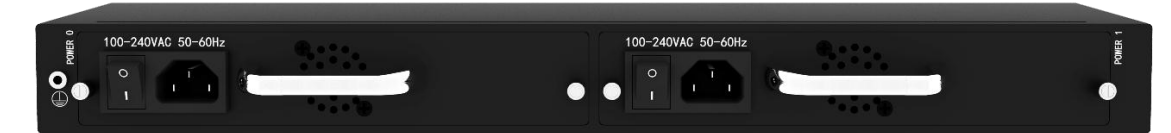

# 1.4 Desciption of LED Indicators

| Indicator          | Definition               | Status                                        | Description                                                       |  |  |
|--------------------|--------------------------|-----------------------------------------------|-------------------------------------------------------------------|--|--|
| PWR                | Power Indicator          | Off                                           | There is no power supply or power supply is abnormal              |  |  |
|                    |                          | On                                            | The device is powered on                                          |  |  |
|                    |                          | Slow Flashing (1s)                            | The device is initialized successfully<br>and is running normally |  |  |
| RUN                | Running Indicator        | Fast flash for two times, with interval of 1s | Image(mirror) file is upgraded successfully                       |  |  |
|                    |                          | Fast Flashing (200ms)                         | Image(mirror) file fails to be upgraded                           |  |  |
|                    |                          | Other Statuses                                | The device is in abnormal running                                 |  |  |
|                    |                          | Fast Flashing                                 | The network port is connected normally                            |  |  |
| GE (0-3)<br>/Admin | Link indicator (Green)   | Off                                           | The network port is not connected, or i connected abnormally      |  |  |
|                    | Speed Indicator (Vallow) | On                                            | Network port works at 1000Mbps                                    |  |  |
|                    | speed indicator (Tellow) | Off                                           | Network port works at 10/100Mbps                                  |  |  |

## 1.5 Functions and Featurres

## 1.5.1 Key Features

• Support up to 10000 SIP registrations

- Support 2000 concurrent SIP sessions and transcode 1500 concurrent sessions
- SIP trunks & flexible routing rules for accessing IMS
- Media transcoding and fax transcoding (to do)
- Embedded VoIP firewall, prevention of DoS and DDos attacks
- Bandwidth limitation and dynamic white list & black list
- QoS, static route, NAT traversal
- Import & export of remote upgrade and configuration data
- Encrypted sessions through SRTP and 'SIP over TLS'
- User-friendly web interface, multiple management ways
- Support SIP protocols including UDP, TCP and TLS
- Support multiple codecs: : G.711A/U,G.723.1,G.729A/B, iLBC, AMR, OPUS
- Support multiple softswitches
- WebRTC gateway (to do)
- Video service (to do)

## 1.5.2 Physical Interfaces

- MCU (Main Control Unit): 2
- MFU (Main Function Unit): 4
- Ethernet Ports:
  - 2\* 10/100/1000M Base-T Ethernet ports on each MCU
- 1\* USB on each MCU
- Serial Console
  - 1\* RS232, 115200bps, RJ45
- E1/T1 Ports (to do): 2\* E1/T1, RJ48C
- 1\* SIM Card Slot (to do)
- LTE Uplink ( to do)

## 1.5.3 Capabilities

- Concurrent Calls Support 2000 SIP sessions at maximum
- Transcoding Supports 1500 transcoding calls

- CPS for call 200 calls per second at maximum
- Registrations Maximum SIP registrations: 10000
- CPS for Registration 200 registrations per second
- SIP Trunks
   128 SIP trunks at maximum

## 1.5.4 **VoIP**

- SIP 2.0 compliant, UDP, TCP, TLS,
- SIP trunk (Peer to peer)
- SIP trunk (Access)
- SIP registrations
- B2BUA (Back-to-Back User Agent)
- SIP Request rate limiting
- SIP registration rate limiting
- SIP registration scan attack detection
- SIP call scan attack detection
- SIP anti-attack
- SIP Header manipulation
- SIP malformed packet protection
- Multiple Soft-switches supported
- QoS (ToS, DSCP)
- NAT Traversal

## 1.5.5 **Voice**

- Codecs: G.711a/µ, G.723, G.729A/B, iLBC, G.726, AMR, OPUS
- RTP Transcoding
- Fax: T.38 and Pass-through
- No RTP detection
- One-way audio detection
- RTP/RTCP

- RTCP statistics reports
- DTMF: RFC2833, SIP Info, INBAND
- Silence Suppression
- Comfort Noise
- Voice Activity Detection (VAD)
- Echo Cancellation(G.168, 128ms)
- Adaptive Dynamic Buffer

## 1.5.6 Security

- Prevention of DoS and DDos Attacks
- Control of Access Policies
- Policy-based Anti-attacks
- Call Security with TLS/SRTP
- White List & Black List
- Access Rule List
- Embedded VoIP Firewall

## 1.5.7 Call Control

- Dynamic load balancing and call routing
- Flexible routing engine
- Call routing based on prefixes
- Call routing based on caller/called number
- Regular Expression
- Call routing based on time profile
- Call routing based on SIP URI
- Call routing based on SIP method
- Call routing based on endpoint
- Caller/called number manipulation

## 1.5.8 Maintenance

- Web-based GUI for Configurations
- Configurations Restore/Backup
- HTTP Firmware Upgrade
- CDR Report and CDR Export

- Ping and Tracert
- Network Capture
- System Logs
- Statistics and Reports
- Multiple Languages
- Centralized Management System
- Remote Web and Telnet

## 1.5.9 Environmental

- Redundant Power Supply: 100-240VAC, 50-60 Hz
- Power Consumption: 15w
- Operating Temperature: 0  $^{\circ}$ C ~ 45  $^{\circ}$ C
- Storage Temperature: -20 °C ~80 °C
- Humidity: 10%-90% Non-Condensing
- Dimensions (W/D/H): 436 × 320 × 44.5mm (1U)
- Unit Weight: 4.5 kg
- Compliance: CE, FCC

# **2** Installation

## 2.1 Preparations before Installation

## 2.1.1 Attentions for Installation

Before you install the SBC3000 device, please read the following safety guidelines:

• To guarantee SBC3000 works normally and to lengthen the service life of the device, the humidity of the equipment room where SBC3000 is installed should be maintained at 10%-90% (non-condensing), and temperature should be 0  $^{\circ}$ C ~ 45  $^{\circ}$ C;

• Ensure the equipment room is well-ventilated and clean;

• Power supply of SBC3000 should be  $100 \sim 240$  V AC, and its socket is a three-pin socket which should be grounded well;

• It's suggested that personnel who has experience or who has received related training be responsible for installing and maintaining SBC3000;

- Please wear ESD wrist strap when installing SBC3000;
- Please do not hot plug cables;
- It's advised to adopt uninterruptible power supply (UPS).

## 2.1.2 Preparations about Installation Site

• Equipment Cabinet

Ensure the cabinet is well-ventilated and strong enough to bear the weight of SBC3000.

• Trunk

Ensure telecom operator has approved to open a trunk.

• IP Network

Ensure router under IP network has been prepared, since SBC3000 is connected to the IP network through the standard 10/100/1000M Ethernet port.

• Power Supply

Ensure the socket of SBC3000 is a three-pin socket and power supply is grounded well.

## 2.1.3 Installation Tools

- Screwdriver
- ESD wrist strap
- Ethernet cables, power wires, telephone wires
- Hub, telephone set, fax, and small PBX
- Terminal (can be a PC which is equipped with hyperterminal software)

## 2.1.4 Unpacking

Open the packing container to check whether the SBC3000 device and all accessories have been in it:

- One SBC3000 device
- One 1.8-meter-long of power wire (AC 250V/4A)
- Two network cables
- One grounding cable
- One serial console cable
- Mounting ears and screws

# 2.2 Installtion of SBC3000

## 2.2.1 Put SBC3000 into Shelf

1. Put the SBC3000 device on the shelf or cabinet horizontally, or fix the mounting ears s of SBC3000 on the cabinet by using screws (before that, you need to use screws to fix mounting ears on the left and the right of SBC3000 repectively).

## 2.2.2 Connect Ground Cable to MTG3000

Connect one end of the ground cable to the grounding port on the back of SBC3000 and then connect the other end to the grounding bar of the cabinet.

## 2.2.3 Connect SBC3000 to Network

SBC3000 has two network ports on each MCU (Main Control Unit), namely GE1 and GE0. By default, the GE1 port is used to log in the SBC3000 device.

Both GE1 and GE0 can be used to carry out management on SBC3000, but only GE1 is put in use generally.

## 2.2.4 How to make RJ45 Network Cable

**Step1.** Prepare a twisted-pair cable with a length of at least 0.6 meters, and then remove the shuck of the network cable;

Step2. Sequence the wires of the cable according to EIA / TIA 568B Standard (as shown in the following figure);

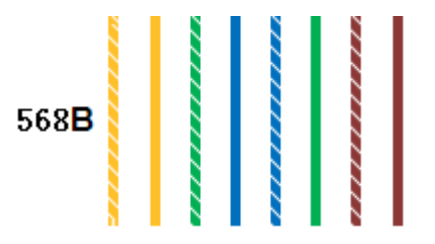

Wire sequence of 568B: white & orange, orange, white & green, blue, white & blue, green, white & brown, brown.

**Step3.** Put the wires into the PINs of a RJ45 joint according to the abovementioned wire sequence of EIA/TIA 568B, and then use a wire crimper to crimp the RJ45 joint.

**Step4.** On the other end of the network cable, sequence the wires of the cable according to EIA/TIA 568A Standard (as shown in the following figure);

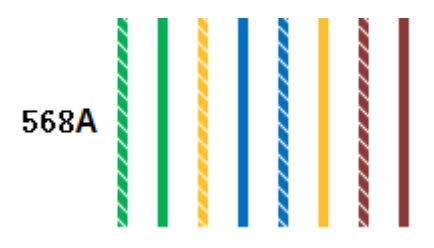

Wire sequence of 568A: white & green, green, white & orange, blue, white & blue, orange, white & brown, brown.

**Step5.** Put the wires into the PINs of a RJ45 joint according to the abovementioned wire sequence of EIA/TIA 568A, and then use a wire crimper to crimp the RJ45 joint.

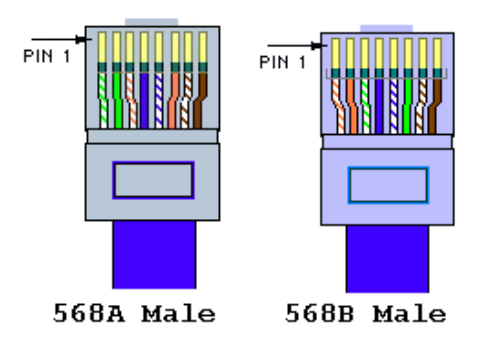

Step6.Test the usability of the network cable.

## 2.2.5 Troubleshooting about Network Connection

When the SBC3000 device has been connected to gigabit Ethernet, but the SPEED and LINK indicators on the front panel of the device are still dull, it can be concluded that network connection fails.

You can try to find the reasons for network connection failure according to the following steps.

**Step1**: In case that the network cable is inserted into one GE1, please pull out the network cable and insert it into the GE0 port. If the indicator for the GE0 port is on, it can be concluded that the GE1 port is faulty.

In case that the network cable is inserted into the GE0 port, please pull out the network cable and insert it into GE1. If the indicator for the GE1 port is on, it can be concluded that the GE0 port is faulty.

**Step2**: If the corresponding indicator is still dull after the network cable is inserted into another network port, please connect the network cable to a laptop or a PC, and then go to visit a website.

**Step3**: If the laptop or PC can visit a website normally, it can be concluded that the network cable is usable but the network ports of SBC3000 are faulty.

Step4: If the laptop or PC cannot visit a website, it can be concluded that the network cable is unavailable.

# **3** Configurations on Web Interface

# 3.1 How to Log in Web Interface

## 3.1.1 Preparations for Login

SBC3000 has two network ports on each MCU (Main Control Unit), namely GE0 and GE1. The network ports of the active MCU is prior to those on the standby MCU.

The default IP address of GE0 is 192.168.12.1, while that of GE1 is 192.168.11.1.

#### First Use

At the first time that the SBC3000 device is put in use, please connect the device's GE1 port to a PC by using a network cable, and then modify the IP address of the PC to make it at the same network segment with of the default IP address of the GE1 port. The format of PC IP address is 192.168.11.XXX, since the default IP of GE1 port is 192.168.11.1

#### Daily Use

Connect the network port (GE0/GE1) of SBC3000 to a 1000Mbps or 10/100mbps switch.

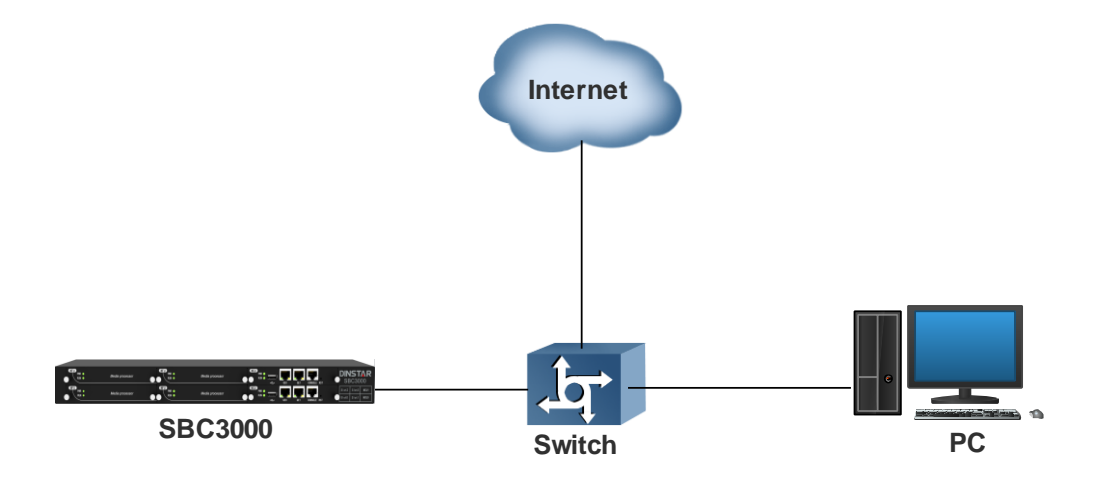

If SBC3000 is connected to a 1000Mbps switch, the link indicators on the front panel turn green and flash, while the speed indicators turn yellow.

If SBC3000 is connected to a 10/100Mbps switch, the link indicators on the front panel turn green and flash, while the speed indicators remain dull.

#### Note:

At the first time that the SBC3000 device is used, only the GE1 port is allowed to visit the Web interface (the GE0 port is disabled). If you want to connect the SBC3000 device through GE0, please connect the GE1 port to a PC and log into the Web interface of the device, and then enable GE0 on the **Security**-Access Control page.

### 3.1.2 Log in Web Interface

Open a web browser and enter the IP address of the Admin port of SBC3000 (https:// 192.168.11.1). Then input username, password and verification code on the displayed login GUI. The default username is admin, while the default password is admin@123#.

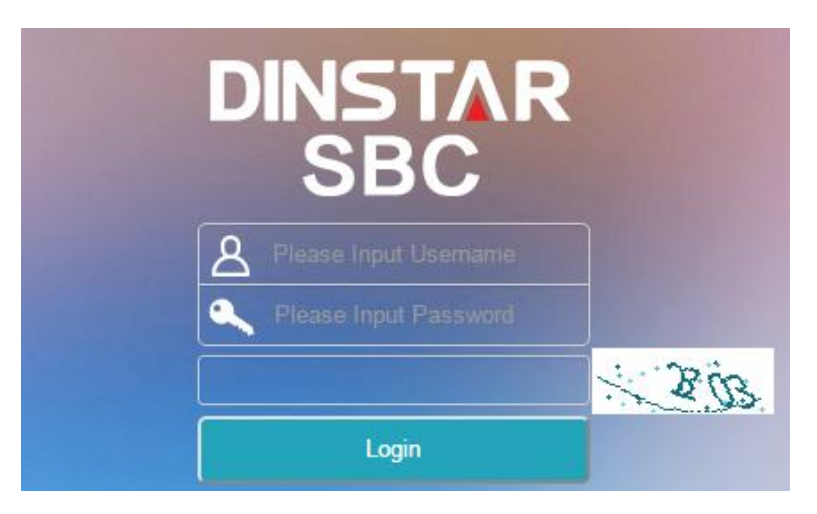

Figure 3-1 Login GUI

For security consideration, it is suggested that you should modify the username and password on the System  $\rightarrow$  Users page.

| New Password     |        | ۲ |
|------------------|--------|---|
| essword Strength |        |   |
| Confirm          |        | ۲ |
|                  | Commit |   |

Figure 3-2 Modify Password

Note:

If you forget the IP address after modification and cannot log in the Web interface, please use a serial cable to connect the Console port of SBC3000 with a PC. Enter the 'en' mode and input 'show interface' to query the IP address.

# 3.2 Introduction to Web Interface

The Web Interface of the SBC3000 consists of the main menu bar, navigation tree and detailed configuration interfaces. Click a button of the main menu bar and select a node of the navigation tree on the left, you will see a detailed display interface or configuration interface:

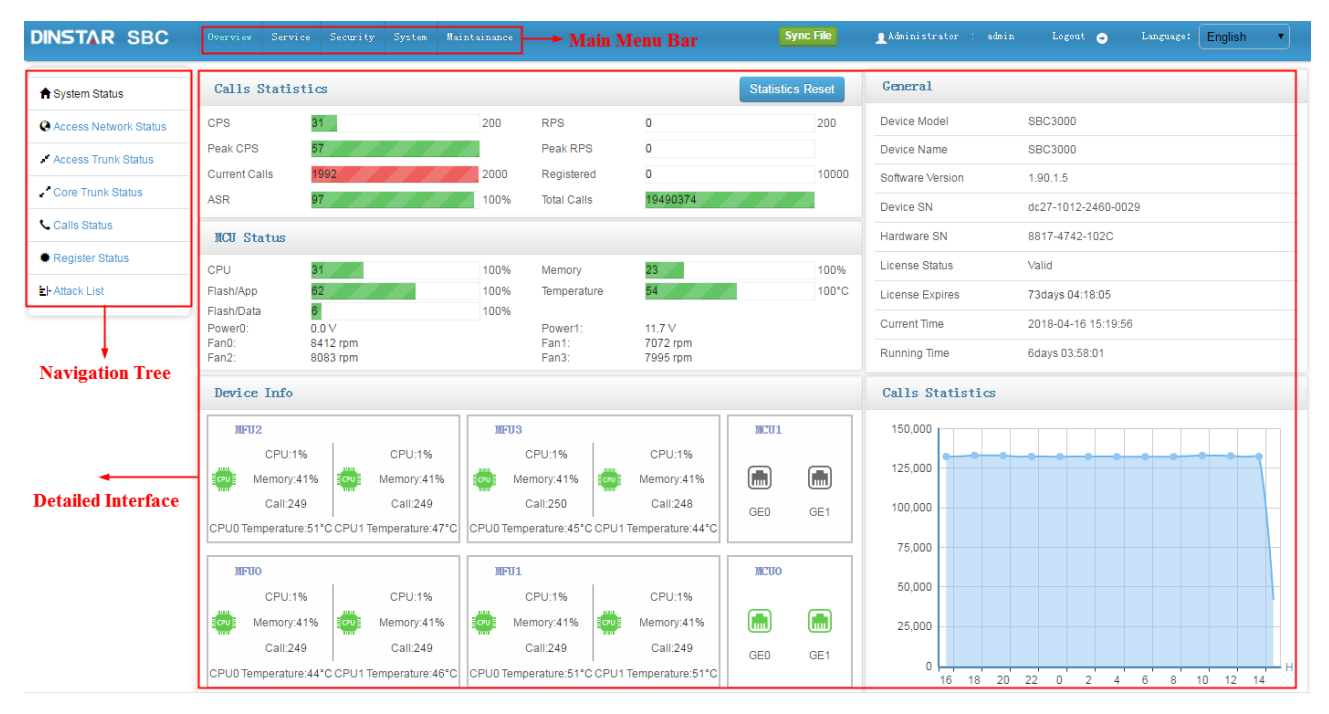

Figure 3-3 Structure of Web Interface

Table 3-1 Introduction to Web Interface

| Index | Item               | Description                                                                                            |
|-------|--------------------|----------------------------------------------------------------------------------------------------|
| 1     | Main Menu Bar      | The main menu bar of SBC3000, including buttons of Overview, Service, Security, System and Maintenance |
| 2     | Navigation Tree    | The navigation tree of each button of the main menu bar                                                |
| 3     | Detailed Interface | The detailed configuration interface or display interface of a node under navigation tree              |
| 4     | Language           | Choose Chinese or English                                                                              |
| 5     | Logout             | Click logout, and you will exit the Web interface                                                      |

| 6 | + Add  | To add configurations         |
|---|--------|-------------------------------|
| 7 | ن<br>ا | To edit/modify configurations |
| 8 |        | To delete configurations      |

## **3.3 Configuration Flows**

The following is the general configuration flows of SBC3000:

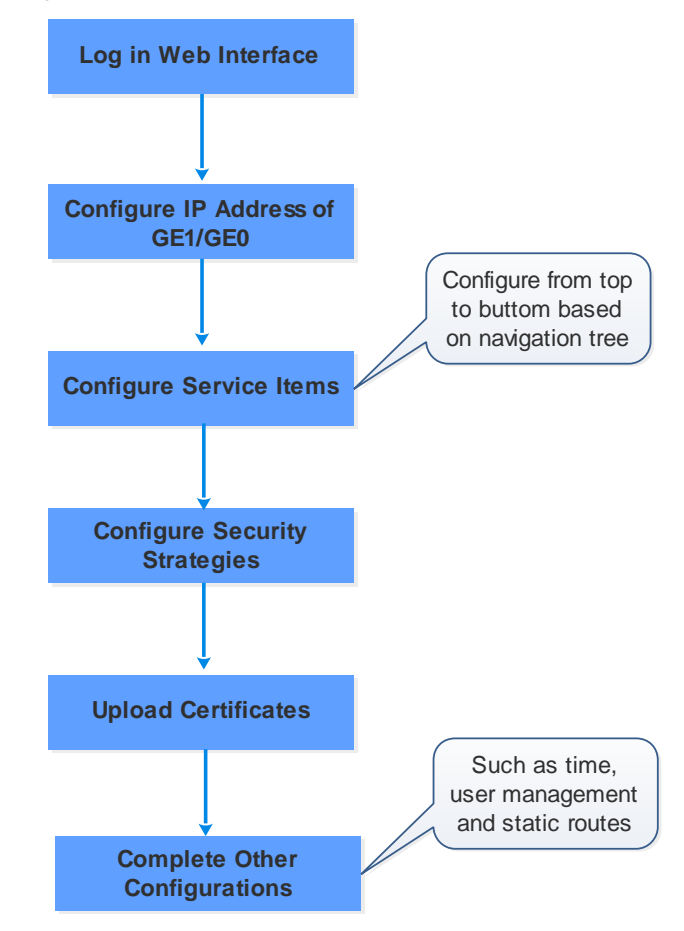

Figure 3-4 Configuration Flow

## 3.3.1 System Status

Log into the Web interface, and the 'System Status' page is displayed. On the page, call statistics and its graphic, device information, MCU(Main Control Unit) status as well as general information are shown.

#### 3 Configurations on Web Interface

| DINSTAR SBC            |               |               |                   |            |               |                       | S         | ync File | <b>1</b> Administrat |       |      |            | • 💿        |     | English | •  |
|------------------------|---------------|---------------|-------------------|------------|---------------|-----------------------|-----------|----------|----------------------|-------|------|------------|------------|-----|---------|----|
| A System Status        | Calls Stat    | istics        |                   |            |               |                       | Statistic | s Reset  | General              |       |      |            |            |     |         |    |
| Access Network Status  | CPS           | 31            |                   | 200        | RPS           | 0                     |           | 200      | Device Mode          |       |      | SBC3000    |            |     |         |    |
| Access Trunk Status    | Peak CPS      | 57            |                   |            | Peak RPS      | 0                     |           |          | Device Name          |       |      | SBC3000    |            |     |         |    |
| A come Transla Charles | Current Calls | 1992          |                   | 2000       | Registere     | d O                   |           | 10000    | Software Vers        | ion   |      | 1.90.1.5   |            |     |         |    |
| Core Trunk Status      | ASR           | 97            |                   | 100%       | Total Calls   | 19490374              |           |          | Device SN            |       |      | dc27-1012  | -2460-00   | 29  |         |    |
| Calls Status           | IICU Status   |               |                   |            |               |                       |           |          | Hardware SN          |       |      | 8817-4742  | 2-102C     |     |         |    |
| Register Status        | CPU           | 31            |                   | 100%       | Memory        | 23                    |           | 100%     | License Statu        | s     |      | Valid      |            |     |         |    |
| El-Attack List         | Flash/App     | 62            | 11                | 100%       | Temperatu     | ire 54                | 4         | 100°C    | License Expir        | es    |      | 73days 04  | :18:05     |     |         |    |
|                        | Flash/Data    | 6             |                   | 100%       | Powort:       | 11 7 \/               |           |          | Current Time         |       |      | 2018-04-1  | 6 15:19:56 | 6   |         |    |
|                        | Fan0:         | 8412 rpm      |                   |            | Fan1:         | 7072 rpm              |           |          | Running Time         |       |      | 6davs 03:5 | 8:01       |     |         |    |
|                        | Panz.         | 8083 Ipri     |                   |            | Pano.         | 7995 Ipin             |           |          |                      |       |      | ,.         |            |     |         |    |
|                        | Device Inf    | 0             |                   |            |               |                       |           |          | Calls Sta            | tisti | s    |            |            |     |         |    |
|                        | IIFU2         |               |                   | MFU3       |               |                       | MCU1      |          | 150,000              |       |      |            |            |     |         |    |
|                        | CPU           | :1%           | CPU:1%            |            | CPU:1%        | CPU:1%                | _         | _        | 125.000              |       | -    | • •        | • •        |     |         | -  |
|                        | CPU Memor     | y:41% 📴       | Memory:41%        | . M        | lemory:41%    | Memory:41%            |           |          | 125,000              |       |      |            |            |     |         |    |
|                        | Call          | 249           | Call:249          |            | Call:250      | Call:248              | GE0       | GE1      | 100,000              |       |      |            |            |     |         |    |
|                        | CPU0 Tempera  | ture:51°C CPU | 1 Temperature:47° | C CPU0 Tem | perature:45°C | CPU1 Temperature:44°C |           |          | 75.000               |       |      |            |            |     |         |    |
|                        | IIFUO         |               |                   | MFU1       |               |                       | MCUO      |          |                      |       |      |            |            |     |         |    |
|                        | CPL           | :1%           | CPU:1%            |            | CPU:1%        | CPU:1%                |           |          | 50,000               |       |      |            |            |     |         |    |
|                        | Memor         | y:41%         | Memory:41%        | COU M      | lemory:41%    | Memory:41%            |           |          | 25,000               |       |      |            |            |     |         |    |
|                        | Call          | 249           | Call:249          |            | Call:249      | Call:249              | GE0       | GE1      |                      |       |      |            |            |     |         |    |
|                        | CPU0 Tempera  | ure:44°C CPU  | 1 Temperature:46° | CPU0 Tem   | perature:51°C | CPU1 Temperature:51°C |           |          | 0                    | 5 18  | 20 2 | 22 0       | 2 4        | 6 8 | 10 12   | 14 |

#### Figure 3-5 System Status

| CPS (Calls Per Second) | The number of new calls going through SBC3000 every second at current time              |
|------------------------|-----------------------------------------------------------------------------------------|
| Peak CPS               | The peak CPS (calls per second) since SBC3000 is booted up                              |
| Current Calls          | The number of on-going calls at current time                                            |
| Max. Calls             | The maximum number of concurrent calls since SBC3000 is booted up                       |
|                        | ASR (Answer Success Rate) is a call success rate in telecommunication, which reflects   |
| ASR                    | the percentage of answered telephone calls with respect to the total call volume. ASR = |
|                        | answered call/total attempts of calls.                                                  |
| RPS (Registrations     |                                                                                         |
| Per Second)            | The number of new requests for registrations every second at current time               |
| Peak RPS               | The peak RPS (registrations per second) since SBC3000 is booted up                      |
| Registered Users       | The total number of registered users at current time                                    |
| Max. Registered        | The maximum number of registrations that are simultaneously processed since SBC3000     |
| Users                  | is booted up                                                                            |
| Total Calls            | The total number of legal call requests since SBC3000 is booted up                      |

#### Table 3-2 Calls Statistics

#### Table 3-3 MCU Status

| СРИ        | The CPU occupancy rate at current time                  |
|------------|---------------------------------------------------------|
| Flash/App  | The occupancy rate of application flash at current time |
| Flash/Data | The occupancy rate of data flash at current time        |

| Memory      | The occupancy rate of memory at current time           |
|-------------|--------------------------------------------------------|
| Temperature | The temperature of the CPU for MCU (Main Control Unit) |

#### Table 3-4 Device Information

|                             | CPU                        | The CPU occupancy rate of MFU at current time                                                                                 |  |  |  |  |
|-----------------------------|----------------------------|----------------------------------------------------------------------------------------------------|--|--|--|--|
|                             | Memory                     | The memory occupancy rate of MFU at current time                                                                              |  |  |  |  |
| MFU<br>(Main Function Unit) | Call                       | The number of current calls that are being processed by MFU's CPU                                                             |  |  |  |  |
|                             | Temperature                | The temperature of the CPU for MFU                                                                                            |  |  |  |  |
| MCU<br>(Main Control Unit)  | Network Ports<br>(GE0/GE1) | All the network ports on the MCU, among which green<br>ones refer to those network ports in use, while gray ones<br>are idle. |  |  |  |  |

#### Table 3-5 General Information

| Device Model    | SBC3000                                                                                              |
|-----------------|----------------------------------------------------------------------------------------------------|
| Device Name     | The name of the device, which can be modified on the 'System $\rightarrow$ System Management' page   |
| Software        | The current software version No. running on SBC100                                                   |
| Version         |                                                                                                    |
| License Status  | If the license is in its validity period, "Valid" will be displayed. If the license has expired,     |
| License Status  | "Invalid" is shown                                                                                   |
| License Expires | The remaining time of license validity                                                               |
| Current Time    | The current time of SBC3000, which can be modified or synchronized on the 'System $\rightarrow$ Date |
|                 | & Time' page                                                                                         |
| Running time    | The running time of the device since it is booted up                                                 |

Note:

If the current time is still wrong after the system time has been synchronized or the device is restarted, it means the battery inside the device runs low and you need to replace the battery with a new one. Besides, only the GE1 port can be used to synchronize time with NTP.

## 3.3.2 Access Network Status

Terminal users are registered to SBC3000 through access network. The status of access network is always "true", which means the access network is normal and available.

On the **Overview** Access Network Status page, detailed information about access network, including the status, name, CPS(Calls Per Second), number of registered users, ASR(Answered Success Ratio), number of calls that are being transcoded, number of current calls as well as number of total calls, are shown.

| Access Net         | work Statu | S   |            |     |            |            | search:     | Name |            | Commit     |             | Refresh |
|--------------------|------------|-----|------------|-----|------------|------------|-------------|------|------------|------------|-------------|---------|
|                    |            |     |            |     | Inbou      | nd Calls   |             |      | Outbou     | nd Calls   |             |         |
| Name               | Status     | CPS | Registered | ASR | Transcoded | Cur. Calls | Total Calls | ASR  | Transcoded | Cur. Calls | Total Calls |         |
| AccessNetw<br>ork1 | true       | 0   | 0          | 0   | 0          | 0          | 0           | 0    | 0          | 0          | 0           | ୍       |
| AccessNetw<br>ork2 | true       | 0   | 0          | 0   | 0          | 0          | 0           | 0    | 0          | 0          | 0           | ٩       |

#### Figure 3-6 Access Network Status

#### Table 3-6 Access Network Status

| Name          | The name of the access network. It cannot be changed after the configuration is successfully applied                   |
|---------------|----------------------------------------------------------------------------------------------------|
| Status        | The status of access network is always "true", which means the access network is normal and available                  |
| CPS           | The number of new calls going through the access network every second at current time                                  |
| Registered    | The total number of users that are successfully registered through the access network and are still in validity period |
| ASR           | The ASR of the access network since the device is booted up;<br>ASR = successful calls/total legal calling attempts    |
| Transcoding   | The number of calls that are being transcoded in the access network at current time                                    |
| Current Calls | The number of current calls in the access network                                                                      |
| Total Calls   | The total number of legal calls since the device is booted up                                                          |

Note:

Calls are grouped into inbound calls and outbound calls. Inbound calls go from terminal users to SBC3000, while outbound calls are exactly the opposite.

Inbound calls and outbound calls have their own statistics of ASR, number of transcoded calls, number of current calls and number of total calls.

## 3.3.3 Access Trunk Status

Access SIP Trunk can realize the connection between terminal users and SBC3000.

If both 'Registration' and 'Keepalive' are disabled for the SIP trunk on the Service  $\rightarrow$  Access SIP Trunk page, the status of the SIP trunk will be 'True'. If both 'Registration' and 'Keepalive' are enabled, the SIP trunk is successfully registered and meanwhile the option message for 'Keepalive' is successfully responded, the status of the SIP trunk will be 'True', otherwise, the status will be 'False'.

If only 'Registration' is enabled and meanwhile the SIP trunk is successfully registered, the status of the SIP trunk will be 'True', otherwise, the status will be 'False'. If only 'Keepalive' is enabled and meanwhile its option message is successfully responded, the status of the SIP trunk will be 'True', otherwise, the status will be 'False'.

| Access Trunk        | Status |     |     |            |            | s           | earch:  | Name   |                | Commit     |             | Refresh |
|---------------------|--------|-----|-----|------------|------------|-------------|---------|--------|----------------|------------|-------------|---------|
|                     |        |     |     | Inbound    | i Calls    |             |         |        | Outbound Calls |            |             |         |
| Name                | Status | CPS | ASR | Transcoded | Cur. Calls | Total Calls | Registe | rd ASR | Transcoded     | Cur. Calls | Total Calls |         |
| AccessTrunk_<br>Bob | false  | 0   | 0   | 0          | 0          | 0           | 0       | 0      | 0              | 0          | 0           | ୍       |
| AccessTrunk_<br>Tom | true   | 0   | 0   | 0          | 0          | 0           | 0       | 0      | 0              | 0          | 0           | Q       |

Figure 3-7 Access Trunk Status

#### Table 3-7 Access Trunk Status

| Name                      | The name of the access SIP trunk. It cannot be changed after the configuration is successfully applied                                     |
|---------------------------|----------------------------------------------------------------------------------------------------|
| Status                    | The status of the access SIP trunk.                                                                                                    |
| Status                    | False: the access SIP trunk is disconnected and unavailable                                                                                |
| CPS (Calls Per<br>Second) | The number of new calls directed by the access SIP trunk every second at current time                                                      |
| ASR                       | The ASR of the access SIP trunk since the device is booted up;<br>ASR = successful calls/total legal calling attempts                      |
| Transcoded                | The number of calls that are being transcoded through the access SIP trunk at current time                                                 |
| Current Calls             | The number of current calls routed by the access SIP trunk                                                                                 |
| Total Calls               | The total number of legal calls routed by the access SIP trunk since the device is booted up                                               |
| Registered                | The total number of users that are successfully registered to SBC3000 by the help of the access SIP trunk and are still in validity period |

Note:

As for ASR, if the invite message of a call is successfully responded, we consider the call as a successful/answered call.

Calls are grouped into inbound calls and outbound calls. Inbound calls go from the terminals in access network to SBC3000, while outbound calls are exactly the opposite. Inbound calls and outbound calls have their own statistics of ASR, number of transcoded calls, number of current calls and number of total calls.

## 3.3.4 Core Trunk Status

Core network's SIP trunk can realize the connection between the SBC3000 and core network.

If both 'Registration' and 'Keepalive' are disabled for the SIP trunk, the status of the SIP trunk will be 'True'. If both 'Registration' and 'Keepalive' are enabled, the SIP trunk is successfully registered and meanwhile the option message for 'Keepalive' is successfully responded, the status of the SIP trunk will be 'True', otherwise, the status will be 'False'.

If only 'Registration' is enabled and meanwhile the SIP trunk is successfully registered, the status of the SIP trunk will be 'True', otherwise, the status will be 'False'. If only 'Keepalive' is enabled and meanwhile its option message is successfully responded, the status of the SIP trunk will be 'True', otherwise, the status will be 'False'.

| Core Trunk S | Status |     |     |            |            | s           | earch:  | Name |     |                | Commit     |             | Refresh |
|--------------|--------|-----|-----|------------|------------|-------------|---------|------|-----|----------------|------------|-------------|---------|
|              |        |     |     | Inbound    | d Calls    |             |         |      |     | Outbound Calls |            |             |         |
| Name         | Status | CPS | ASR | Transcoded | Cur. Calls | Total Calls | Registe | rd   | ASR | Transcoded     | Cur. Calls | Total Calls |         |
| 3cx          | true   | 0   | 0   | 0          | 0          | 0           | 0       |      | 0   | 0              | 0          | 0           | ୍       |

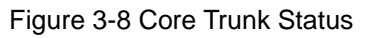

#### Table 3-8 Core Trunk Status

| Name           | The name of the core SIP trunk. It cannot be changed after the configuration is successfully applied |  |  |  |  |  |  |
|----------------|----------------------------------------------------------------------------------------------------|--|--|--|--|--|--|
|                | The status of the core SIP trunk.                                                                    |  |  |  |  |  |  |
| Status         | True: the core SIP trunk is connected normally and available;                                        |  |  |  |  |  |  |
|                | False: the core SIP trunk is disconnected and unavailable                                            |  |  |  |  |  |  |
| CPS (Calls Per | The number of new calls routed by the core SIP trunk every second at current time                    |  |  |  |  |  |  |
| Second)        |                                                                                                    |  |  |  |  |  |  |
| Registered     | The total number of users that are successfully registered to SBC3000 by the help of the core        |  |  |  |  |  |  |
| Registered     | SIP trunk and are still in validity period                                                           |  |  |  |  |  |  |
| ASP            | The ASR of the core SIP trunk since the device is booted up;                                         |  |  |  |  |  |  |
| ASK            | ASR = successful calls/total legal calling attempts                                                  |  |  |  |  |  |  |
| Transcoded     | The number of calls that are being transcoded through the core SIP trunk at current time             |  |  |  |  |  |  |
| Current Calls  | The number of current calls routed by the core SIP trunk                                             |  |  |  |  |  |  |
| Total Calls    | The total number of legal calls routed by the core SIP trunk since the device is booted up           |  |  |  |  |  |  |

#### Note:

As for ASR, if the invite message of a call is successfully responded, we consider the call as a successful/answered call.

Calls are grouped into inbound calls and outbound calls. Inbound calls go from core network to SBC3000, while outbound calls are exactly the opposite. Inbound calls and outbound calls have their own statistics of ASR, number of calls that are being transcoded, number of current calls and number of total calls.

## 3.3.5 Calls Status

On the **Overview→ Calls Status** page, the statuses, durations, caller number and callee number of current calls are displayed.

#### 3 Configurations on Web Interface

| A System Status     | Calls St | tatus        |            |        |                 |              |        |         |                    |      |                 |         |          |         | Re                  |
|---------------------|----------|--------------|------------|--------|-----------------|--------------|--------|---------|--------------------|------|-----------------|---------|----------|---------|---------------------|
| AN Status           | 10 • Se  | earch: Calle | r(Source)  |        | Ca              | allee(Destin | ation) |         | Name(Source)       | Nan  | ne(Destina      | tion)   |          | Commit  |                     |
| Access Trunk Status |          |              |            |        |                 |              | Sourc  | е       |                    |      |                 |         | Destinat | tion    |                     |
| Core Trunk Status   | Status   | RTP Port     | Duration(s | ) Name | Caller          | Callee       | Codec  | RTP     | Peer IP            | Name | Caller          | Callee  | Codec    | RTP     | Peer IP             |
| • Calls Status      | outgoing | 33454        | -          | tg51   | 1705235<br>9348 | 4200208      | PCMA   | 0/0     | 192.168.2.64:10828 | tg28 | 1705235<br>9348 | 4200208 |          | 0/0     | :0                  |
| Register Status     | answer   | 33016        | 24         | tg51   | 1705235<br>0486 | 4200227      | PCMA   | 998/998 | 192.168.2.64:9996  | tg28 | 1705235<br>0486 | 4200227 | G729     | 999/998 | 172.30.60.124:12812 |
| Attack List         | answer   | 32768        | 24         | tg51   | 1705235<br>7891 | 4200465      | РСМА   | 998/998 | 192.168.2.64:9992  | tg28 | 1705235<br>7891 | 4200465 | G729     | 998/998 | 172.30.60.124:12808 |
|                     | answer   | 33752        | 24         | tg51   | 1705235<br>1419 | 4200955      | РСМА   | 998/998 | 192.168.2.64:9990  | tg28 | 1705235<br>1419 | 4200955 | G729     | 998/998 | 172.30.60.124:12806 |
|                     | answer   | 33350        | 24         | tg51   | 1705235<br>8142 | 4200231      | PCMA   | 998/998 | 192.168.2.64:9988  | tg28 | 1705235<br>8142 | 4200231 | G729     | 998/998 | 172.30.60.124:12804 |
|                     | answer   | 32792        | 24         | tg51   | 1705235<br>8672 | 4200172      | PCMA   | 998/998 | 192.168.2.64:9986  | tg28 | 1705235<br>8672 | 4200172 | G729     | 998/997 | 172.30.60.124:12802 |
|                     | answer   | 33632        | 24         | tg51   | 1705235<br>4911 | 4200424      | PCMA   | 998/998 | 192.168.2.64:9984  | tg28 | 1705235<br>4911 | 4200424 | G729     | 998/998 | 172.30.60.124:12800 |
|                     | answer   | 32956        | 25         | tg51   | 1705235<br>2527 | 4200762      | PCMA   | 998/998 | 192.168.2.64:9854  | tg28 | 1705235         | 4200762 | G729     | 998/998 | 172.30.60.124:12670 |

#### Figure 3-9 Calls Status

#### Table 3-9 Call Status

|             | Init: an invite request for calling is received and the call is initiated;                        |
|-------------|---------------------------------------------------------------------------------------------------|
|             | Outgoing: the request for routing out the call is sent , and the system is waiting for response   |
| Status      | Early: the 18x response is received                                                               |
|             | Completed: the 2xx response is received, and the system is waiting for the ack message            |
|             | Answer: the ack message is received, and the call is set up                                       |
| RTP Port    | The local RTP port of the call. If the RTP port is displayed as '0', it means the RTP session has |
| KII I OIU   | not been connected successfully                                                                   |
| Duration(s) | The duration of the call                                                                          |
| Name        | The name of the call, which will be used when the call goes through access network's SIP trunk,   |
| Traine      | core network's SIP trunk or access network                                                        |
| Caller      | The caller number of the call                                                                     |
| Callee      | The callee number of the call                                                                     |
| Codec       | The codec adopted by the call. If it is a transcoded call, the source codec is different from the |
| Could       | destination codec                                                                                 |
| RTP         | The number of RTP messages that received or sent. The statistics is collected every five seconds  |
| Peer IP     | The peer IP address and peer RTP port                                                             |

## 3.3.6 Register Status

On the **Overview > Register Status** page, the registration statuses of terminal users on SBC3000 are displayed.

3 Configurations on Web Interface

| Register | r Status |         |                  |              |            |      |                  |              | Refresh   |
|----------|----------|---------|------------------|--------------|------------|------|------------------|--------------|-----------|
| 10       | Search:  | Usernar | me               |              | SourceName |      |                  | Commit       |           |
|          |          |         |                  | Source       |            |      |                  | Destination  |           |
| Status   | Username | Name    | Reg.<br>Interval | IP Addr./NAT | Transport  | Name | Reg.<br>Interval | IP Addr./NAT | Transport |

#### Figure 3-10 Register Status

#### Table 3-10 Register Status

|           | Registering: SBC3000 has received the registration request send by terminal user, and is processing |
|-----------|----------------------------------------------------------------------------------------------------|
| Status    | the request;                                                                                        |
|           | Registered: The terminal user has been successfully registered and is in validity period            |
| Username  | The username of the terminal user, which will be used during registration                           |
|           | Name (source): refers to the name of the access network where the registered terminal user is from; |
| Name      | Name (destination): refers to the name of the core network's SIP trunk where the registration goes  |
|           | to                                                                                                  |
| Reg.      | Register Interval (source): the interval of registering to SBC3000 by terminal user                 |
| Interval  | Register Interval (destination): the interval of registering to core network's SIP trunk by SBC3000 |
| IP        | IP Addr./NAT (source): the IP address and NAT address of terminal user                              |
| Addr./NAT | IP Addr./NAT (destination): the IP address and NAT address of core network's SIP trunk              |

## 3.3.7 Attack List

On the **Overview→** Attack List page, the source, IP address and interface of attacks to SBC3000 are shown.

| Attack List    |           |         |        | Refresh         |
|----------------|-----------|---------|--------|-----------------|
| Source IP:Port | Interface | Traffic | Action | Protection Time |

Figure 3-11 Attack List

#### Table 3-11 Attack List

| Source    | The source of an attack inflicted on SBC3000, for example, DDoS/DoS attacks                                    |
|-----------|----------------------------------------------------------------------------------------------------|
| IP: Port  | The IP address of the attack source, or the destination port that is attacked                                  |
| Interface | The SBC3000 device's network interface that is attacked, for example, GE1                                      |
|           | The traffic of the attack.                                                                                     |
| Traffic   | When the traffic here mounts to the traffic threshold set on the <b>Security</b> $\rightarrow$ <b>Security</b> |
|           | Policy page, the action such as 'Drop' or 'Flow Limited' will be executed.                                     |
|           | Log Record: when the security policy is triggered and takes effect, the attack event is                        |
| Action    | recorded in a log                                                                                              |
|           | Flow Limited: when the security policy is triggered and takes effect, the traffic of peer IP                   |
|           | address or the set local port is limited, and those packets whose traffics exceed are dropped                  |

|                 | during the protection time.                                                                                                    |
|-----------------|----------------------------------------------------------------------------------------------------|
|                 | Packet Rate Limited: when the security policy is triggered and takes effect, the packet                                                                                                    |
|                 | rate of peer IP address or the set local port is limited, and those packets with exceeding                                                                                                  |
|                 | transmission rate are dropped during the protection time.                                                                                                    |
|                 | <b>Drop</b> : when the security policy is triggered and takes effect, all the packets from peer IP address and those received by the set local port are dropped during the protection time. |
| Protection Time | The duration of the action conducted on attack source                                                                                                    |

# 3.4 Service

## 3.4.1 Media Detection

On the **Service**  $\rightarrow$  **Media Detection** page, you can choose to enable/disable 'Use called to match sessions' and 'RTP Detection'. If 'RTP Detection' is enabled, the SBC3000 device will monitor the RTP packets of each call and will disconnect the call after it finds that no RTP packets are sent or received during the detection time.

| Media Detection              |                                                                                |                                                                                                    |
|------------------------------|--------------------------------------------------------------------------------|----------------------------------------------------------------------------------------------------|
| Use callid to match sessions |                                                                                |                                                                                                    |
| KTP Detection                |                                                                                |                                                                                                    |
| Interval                     | 300                                                                            | z                                                                                                    |
| Start Media Port             | 1024                                                                           |                                                                                                    |
| Note:                        | 1.The value for 'Start Media P<br>2.The configuration of 'Start M<br>rebooted. | ort' should be an intergal multiple of 1K(K=1024).<br>Iedia Port' will not take effect untill the SBC device is |
|                              | Save                                                                           | l                                                                                                    |

Figure 3-12 Media Detection

## 3.4.2 CDR

On the Service  $\rightarrow$  CDR page, the CDR server defaults to 'Disabled', and you need to enable it to do corresponding configurations.

| CDF | 2             |             |           |                |      |           |        |       |
|-----|---------------|-------------|-----------|----------------|------|-----------|--------|-------|
|     | CDR Server    |             |           |                |      |           |        |       |
|     |               | Commit      |           |                |      |           |        |       |
| CDF | R Server List |             |           |                |      |           |        | + Add |
|     | Name          | Description | Interface | IP             | Port | Transport | Format |       |
|     | cdr           | cdr profile |           | 172.16.250.250 | 1060 | udp       | json   | c 💼   |

Figure 3-13 Configure CDR Server

| Name        | The name of the CDR server. It cannot be modified after the CDR server has been successfully added |
|-------------|----------------------------------------------------------------------------------------------------|
| Description | The description of the CDR server                                                                  |
| Interface   | The interface through which the CDR server receives CDRs                                           |
| IP          | The IP address of the CDR server                                                                   |
| Port        | The SIP port through which the CDR server receives CDRs                                            |
| Transport   | The transport protocol adopted to transport CDRs, which can be UDP or TCP                          |
| Format      | The coded format of CDRs, which only supports json currently                                       |

#### Table 3-12 CDR

## 3.4.3 Number Profile

On the Service  $\rightarrow$ Number Profile page, you can set a prefix for calling numbers or called numbers. When the prefix of a calling number or a called number matches the set prefix, the call will be passed to choose a route. Number profile does not support 'Regular Expression' currently.

Click + Add, and you can add a number profile.

| Name          | *      |          |
|---------------|--------|----------|
| Description   |        |          |
| Caller Prefix |        |          |
|               |        | <u> </u> |
|               |        |          |
|               |        |          |
|               |        |          |
|               |        |          |
|               |        | 1        |
| Callee Prefix |        |          |
|               |        | <u>^</u> |
|               |        |          |
|               |        |          |
|               |        |          |
|               |        |          |
|               |        |          |
|               | Commit | Cancel   |

Figure 3-14 Add Number Profile

| Name        | The name of the number profile. It cannot be modified after the number profile is added successfully           |
|-------------|----------------------------------------------------------------------------------------------------|
| Description | The description of the number profile                                                                          |
| Caller      | The prefix set for caller numbers. It does not support regular expression.                                     |
| Prefix      | When the prefix of a caller number matches the set prefix, the call will be passed to choose a specific route. |
| Callee      | The prefix set for callee numbers. It does not support regular expression.                                     |
| Prefix      | When the prefix of a callee number matches the set prefix, the call will be passed to choose a specific route. |

#### Table 3-13 Number Profile

## 3.4.4 Time Profile

On the Service  $\rightarrow$  Time Profile page, you can set a time period for calls to choose routes. If the local time when a call is initiated falls into the set time period, the call will be passed to choose a corresponding route. If a call is initiated at other time, the call cannot be routed.

Click **H**add, and you can add a time profile.

| Name        | *           |                       |        |
|-------------|-------------|-----------------------|--------|
| Description |             |                       |        |
| Date        |             |                       | Delete |
|             | + New date  |                       |        |
| Workday     | Mon Tue Wed | Thu 🗌 Fri 🗌 Sat 🗌 Sun |        |
| Time        |             |                       | Delete |
|             | + New time  |                       |        |
|             | Commit      | Cancel                |        |

Figure 3-15 Add Time Profile

#### Table 3-14 Time Profile

| Name        | The name of the time profile. It cannot be modified after the time profile is added |
|-------------|-------------------------------------------------------------------------------------|
|             | successfully                                                                        |
| Description | The description of the time profile                                                 |
| Date        | Configure the starting date and ending date of a period;                            |
| Dute        | You are allowed to configure multiple periods                                       |
| Workday     | Choose one or more working days (from Monday to Sunday)                             |

| Timo | Choose the starting time and ending time of a day  |
|------|----------------------------------------------------|
| Time | You are allowed to configure multiple time periods |

## 3.4.5 Rate Limit

On the Service  $\rightarrow$  Rate Limit page, you can configure the maximum registrations per second (RPS), maximum calls per second (CPS) and maximum concurrent calls for access network, access SIP trunk and core SIP trunk.

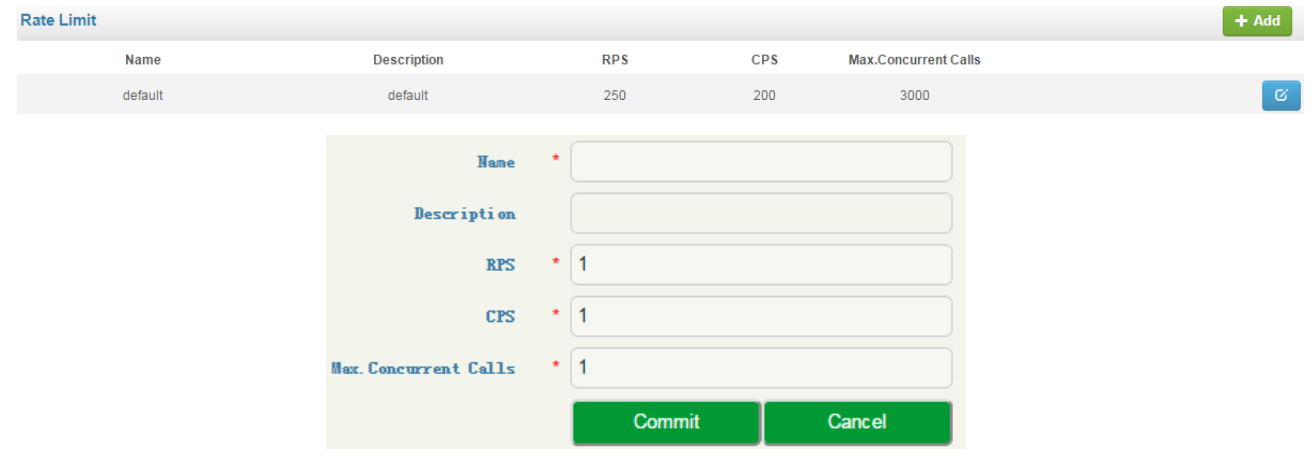

#### Figure 3-16 Add Time Limit

#### Table 3-15 Rate Limit

| Nama                  | The name of the rate limit rule. It cannot be modified after the rate limit rule is |  |  |
|-----------------------|-------------------------------------------------------------------------------------|--|--|
| Ivallie               | added successfully                                                                  |  |  |
| Description           | The description of the rate limit rule                                              |  |  |
| RPS                   | The maximum number of registrations that is allowed per second                      |  |  |
| CPS                   | The maximum number of calls that is allowed per second                              |  |  |
| Max. Concurrent Calls | The maximum number of concurrent calls that is allowed                              |  |  |

#### Note:

1. There is a default rate limit rule on the page. Its RPS, CPS and maximum number of concurrent calls are defined by License.

2. The RPS, CPS and maximum concurrent calls configured in other rate limit rules cannot be greater than those of default rule.

## 3.4.6 Black & White List

On the Service  $\rightarrow$  Black & White List page, you can choose to put calling numbers on black list or white list. If a number is put on black list and the black list is linked to an access network, an access SIP trunk or a core SIP trunk, the SBC3000 device will refuse the calls and registration requests from this number.

If a number is put on whitelist and the white list is adopted, the SBC3000 device will accept the calls and registration requests from this number.

| Blacklist       |                 |             |        |  | + Add |
|-----------------|-----------------|-------------|--------|--|-------|
| Blacklist Group | Description     | Blacklis    | t      |  |       |
|                 |                 |             |        |  |       |
|                 |                 |             |        |  |       |
|                 | Blacklist Group | •           |        |  |       |
|                 | Description     |             |        |  |       |
|                 |                 |             |        |  |       |
|                 |                 | + Blacklist |        |  |       |
|                 |                 | Commit      | Cancel |  |       |

Figure 3-17 Blacklist

| Whitelist       |                   |             |           |        |  | + Add |
|-----------------|-------------------|-------------|-----------|--------|--|-------|
| Whitelist Group | Description       |             | Whitelist |        |  |       |
|                 | Whitelist Group * |             |           |        |  |       |
|                 | Description       |             |           |        |  |       |
|                 | Numb er           |             |           | Delete |  |       |
|                 | Description       |             |           |        |  |       |
|                 |                   | + Whitelist |           |        |  |       |
|                 |                   | Commit      | Cancel    |        |  |       |

Figure 3-18 Whitelist

#### Table 3-16 Blacklist & Whitelist

| Blacklist Group | The name of the blacklist. It cannot be modified after the blacklist group is added successfully         |  |  |  |  |
|-----------------|----------------------------------------------------------------------------------------------------|--|--|--|--|
| Whitelist Group | The name of the whitelist. It cannot be modified after the whitelist group is added successfully         |  |  |  |  |
| Description     | The description of the blacklist/ whitelist group                                                        |  |  |  |  |
| Number          | The calling number(s) that is (are) put on blacklist/ whitelist. It does not support regular expression. |  |  |  |  |
| Description     | The description of a specific blacklist/ whitelist                                                       |  |  |  |  |

## 3.4.7 Codec Profile

SBC3000 supports such codecs as G729, G723, PCMU, PCMA, ILBC\_13K, ILBC\_15K, OPUS and AMR. You can group these codecs and adjust their priority according to your needs.

| Media Profiles |                         |                                                        | + Add                   |
|----------------|-------------------------|--------------------------------------------------------|-------------------------|
| Name           | Description             | Codec                                                  | Max. Packetization Time |
| default        | default                 | PCMA, PCMU, G723, G729                                 | 60 <b>C</b>             |
|                |                         |                                                        |                         |
|                | Name                    | *                                                      |                         |
|                | Description             |                                                        |                         |
|                | Max. Packetization Time | * 60                                                   |                         |
|                | Codec                   | PCMA<br>PCMU<br>G723<br>G729<br>iLBC_13K<br>iLBC_15K ↓ |                         |
|                | P aylo ad               |                                                        |                         |
|                | Packetization Time      |                                                        |                         |
|                |                         | Commit Can                                             | cel                     |

Figure 3-19 Edit Codec Profile

| Name                  | The name of the codec group. It cannot be modified after the codec group has been added successfully |  |  |  |
|-----------------------|----------------------------------------------------------------------------------------------------|--|--|--|
| Description           | The description of the codec group                                                                   |  |  |  |
| Max. Packetizing Time | The maximum packetizing time that the codec group supports                                           |  |  |  |
| Codec                 | SBC3000 supports codecs including PCMA, PCMU, G.729A/B, G.723, iLBC,_13K, iLBC_15K, AMR and OPUS     |  |  |  |
| Payload               | The codec value of each codec, which cannot be modified                                              |  |  |  |
| Packetizing Time      | The default packetizing time of each codec, which cannot be modified                                 |  |  |  |

#### Note:

There is a default codec group on the page. This codec group includes all the codecs by default. It can be modified but cannot be deleted.

## 3.4.8 Number Manipulation

Number manipulation refers to the change of a called number or a caller number during calling process when the called number or the caller number matches the preset rules.

| Number Manipulation |               |                    |               | + Add |
|---------------------|---------------|--------------------|---------------|-------|
| Name                | Description   | Caller Number      | Callee Number |       |
|                     |               |                    |               |       |
|                     | Name *        |                    |               |       |
|                     | Description   |                    |               |       |
|                     | Inbound Rule  |                    |               |       |
|                     | Delete Prefix |                    |               |       |
|                     | Delete Suffix |                    |               |       |
|                     | Add Prefix    |                    |               |       |
|                     | Add Suffix    |                    |               |       |
|                     | Conditi on    | Regular Expression |               |       |
|                     | Replacement   | Replacement        |               |       |
|                     | Outbound Rule |                    |               |       |
|                     | Delete Prefix |                    |               |       |
|                     | Delete Suffix |                    |               |       |
|                     | Add Prefix    |                    |               |       |
|                     | Add Suffix    |                    |               |       |
|                     | Condition     | Regular Expression | 1.            |       |
|                     | Replacement   | Replacement        |               |       |

Figure 3-20 Configure Number Manipulation Rule

#### Table 3-18 Number Manipulation Rule

| Name          | The name of this manipulation rule. It cannot be modified after the manipulation rule has been      |
|---------------|----------------------------------------------------------------------------------------------------|
| Ivanie        | added successfully                                                                                  |
| Description   | The description of this manipulation rule                                                           |
|               | The prefix that will be deleted after it matches a caller/callee number. For example, if the prefix |
| Doloto Profix | is set as 678 and the caller number is 67890000, then the caller number will be changed into        |
| Delete Prefix | 9000;                                                                                               |
|               | The prefix supports regular expression;                                                             |

|               | The second second second second second second second second second second second second second second second se |  |  |
|---------------|----------------------------------------------------------------------------------------------------|--|--|
|               | Multiple prefixes can be set for one manipulation rule.                                                         |  |  |
|               | The suffix that will be deleted after it matches a caller/callee number. For example, if the suffix             |  |  |
|               | is set as 123 and the caller number is 8000123, then the caller number will be changed into                     |  |  |
| Delete Suffix | 8000;                                                                                                    |  |  |
|               | The suffix supports regular expression;                                                                         |  |  |
|               | Multiple suffixes can be set for one manipulation rule.                                                         |  |  |
|               | The prefix added to the caller/callee number. For example, if the prefix is set as 678 and the                  |  |  |
| Add Drofiy    | caller number is 9000, then the caller number will be changed into 6789000 after the                            |  |  |
| Add Plelix    | manipulation rule is matched;                                                                                   |  |  |
|               | The prefix does not support regular expression;                                                                 |  |  |
|               | The suffix added to the caller/callee number For example, if the suffix is set as 678 and the                   |  |  |
| A J J Cuttin  | caller number is 9000, then the caller number will be changed into 9000678 after the                            |  |  |
| Add Sullix    | manipulation rule is matched;                                                                                   |  |  |
|               | The suffix does not support regular expression;                                                                 |  |  |
|               | The condition supports regular expression.                                                                      |  |  |
| Condition     | If a caller/callee number can match one of the rules set in the 'Condition' parameter, the original             |  |  |
|               | number will be changed into the one set in the 'Replaced By' parameter.                                         |  |  |
|               | If a caller/callee number can match one of the rules set in the 'Condition' parameter, the original             |  |  |
| Replaced By   | number will be changed into the one set in the 'Replaced By' parameter.                                         |  |  |
|               | The value of the 'Replaced By' parameter does not support regular expression.                                   |  |  |
|               |                                                                                                    |  |  |

Note:

During number manipulation, 'Delete Prefix' and 'Delete Suffix' are carried out first, followed by 'Add Prefix' and 'Add Suffix'. If 'Condition' is also set, SBC3000 will match the condition based on the result of the abovementioned rules.

If a number manipulation rule is used on the Service  $\rightarrow$  Access Network page, the Service  $\rightarrow$  Access SIP Trunk page or the Service  $\rightarrow$  Core SIP Trunk page, it means the caller/callee number will be manipulated before the call chooses a route;

If a number manipulation rule is used on the **Service**  $\rightarrow$ **Routing Profiles** page, it means the caller/callee number will be manipulated after the call has chosen a specific route.

## 3.4.9 Number Pool

On the Service  $\rightarrow$  Number Pool page, you can set a number pool. If the number pool is used on the Service  $\rightarrow$  Routing Profiles page, the caller/callee number will be randomly replaced by a number from the pool.

| Name          | *      |        |        |
|---------------|--------|--------|--------|
| Description   |        |        |        |
| Caller Number |        |        |        |
| Prefix        |        |        | Delete |
| Start Number  |        |        |        |
| End Number    |        |        |        |
|               | + Add  |        |        |
| Callee Number |        |        |        |
| Prefix        |        |        | Delete |
| Start Number  |        |        |        |
| End Number    |        |        |        |
|               | + Add  |        |        |
|               | Commit | Cancel |        |

Figure 3-21 Configure Number Pool

#### Table 3-19 Number Pool

| Name                   | The name of this number pool. It cannot be modified after the number pool has<br>been added successfully |  |  |
|------------------------|----------------------------------------------------------------------------------------------------|--|--|
| Description            | The description of this manipulation rule                                                                |  |  |
|                        | <b>Prefix:</b> If the prefix here is matched with a caller/callee number, the caller/callee              |  |  |
| Caller/Callee Number   | number will be randomly replaced by a number from the pool;                                              |  |  |
| Caller/Callee Nulliber | Start Number: The starting number of the number pool                                                     |  |  |
|                        | End Number: The ending number of the number pool                                                         |  |  |

## 3.4.10 SIP Header Manipulation

When the SIP headers of the messages related to calls passing through access network, access SIP trunk and core SIP trunk are not consistent with those required, you need to set rules to manipulate original SIP headers.

| SIP Header Manipulation |             |                 |            |                  | + Add |
|-------------------------|-------------|-----------------|------------|------------------|-------|
| Name                    | Description | SIP Header Type | Value Type | Routing Profiles |       |
| SunnyTest               |             | request         |            | rule001          | 6     |

|                      | Name<br>Description<br>Type | <ul> <li>rule001</li> <li>sunnytan changed i</li> <li>RequestLine</li> </ul> | into dinstar002 |         |      |          |
|----------------------|-----------------------------|------------------------------------------------------------------------------|-----------------|---------|------|----------|
| Condition            |                             |                                                                              |                 |         |      | O Add    |
|                      | Source ID                   |                                                                              | Match           | Value   |      |          |
|                      | \$from.\$displayname        |                                                                              | equal           | sunnyta | n    | C i      |
| Operation            |                             |                                                                              |                 |         |      | O Add    |
| Destination ID       | Action                      | Value                                                                        | Value Type      | Match   | Rule |          |
| \$request-line.\$uri | modify                      | dinstar002                                                                   | value           | -       | -    | <b>I</b> |
|                      |                             | Save                                                                         | Cancel          |         |      |          |

Figure 3-22 Configure SIP Header Manipulation Rule

#### Table 3-20 SIP Header Manipulation

| Name        | The name of the SIP header manipulation rule. It cannot be modified after the SIP header manipulation rule has been added successfully |
|-------------|----------------------------------------------------------------------------------------------------|
| Description | The description of the SIP header manipulation rule                                                                                    |
|             | Request: The manipulation rule is only applied to SIP request messages;                                                                |
| Тура        | Response: The manipulation rule is only applied to SIP response messages;                                                              |
| Type        | List: The manipulation rule is only applied to those SIP request and response messages that                                            |
|             | are selected                                                                                                    |
|             | The operation rule will be applied when the set condition is met. For example, when the set                                            |
|             | value meets the source ID in Request Line, the actions(add, modify or remove) will be                                                  |
|             | conducted on the destination ID.                                                                                                    |
|             | Name: the name of the operation rule.                                                                                                  |
|             | <b>Description</b> : the description of the operation rule.                                                                            |
|             | <b>Type</b> : the content type where the operation rule will be applied.                                                               |
|             | Request-line: the content of the request line of SIP message.                                                                          |
| Operation   | Status-line: the content of the status line of SIP message.                                                                            |
|             | Header: the content of the header of SIP message.                                                                                      |
|             | <b>Condition</b> : the set condition for the operation rule. When the set value matches the source                                     |
|             | ID, the operation rule will be activated.                                                                                              |
|             | Source ID: the original content of SIP message, it can be any parameter included in SIP                                                |
|             | message.                                                                                                    |
|             | <b>Match</b> : equal $\rightarrow$ when the source ID is equal to the set value, the operation rule is activate.                       |

| <ul> <li>Regex→ when the source ID matches the set regular expression, the operation rule will be activated.</li> <li>Value: the value set to match the source ID.</li> </ul>                                                                                                    |  |  |
|----------------------------------------------------------------------------------------------------|--|--|
| <ul> <li>Destination ID: the designated header to be modified.</li> <li>Action: The actions (add, modify or remove) to manipulate SIP header after the preset conditions is matched.</li> <li>Value Type: Token→ In the 'Value' field, the content with \$ is the content which is from the designated header of original SIP message.</li> </ul> |  |  |

## 3.4.11 SIP Header Passthrough

On the Service  $\rightarrow$  SIP Header Passthrough page, you can configure one or more 'SIP Header Passthrough' profiles. If the profiles are used on the Service  $\rightarrow$  Routing Profile page, the designated extension fields of SIP messages of a specific route will be passed through.

| SIP Header Pass |             |             |        |        |  | + Add |
|-----------------|-------------|-------------|--------|--------|--|-------|
| Name            | Description |             | SIP    | Header |  |       |
|                 |             | Name *      |        |        |  |       |
|                 |             | Description |        |        |  |       |
|                 |             | SIP Header  |        |        |  |       |
|                 |             |             |        | -      |  |       |
|                 |             |             |        |        |  |       |
|                 |             |             |        |        |  |       |
|                 |             |             |        |        |  |       |
|                 |             |             |        |        |  |       |
|                 |             |             |        |        |  |       |
|                 |             |             |        |        |  |       |
|                 |             |             |        |        |  |       |
|                 |             |             |        |        |  |       |
|                 |             |             | Commit | Cancel |  |       |
|                 |             |             |        |        |  |       |

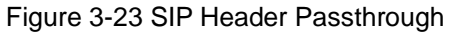

#### Table 3-21 SIP Header Pass

| Nomo        | The name of the 'SIP header passthrough' profile. It cannot be modified after the 'SIP |  |  |  |  |
|-------------|----------------------------------------------------------------------------------------|--|--|--|--|
| Ivanie      | header pass' profile has been added successfully                                       |  |  |  |  |
| Description | The description of the 'SIP header passthrough' profile                                |  |  |  |  |

| SID | The SIP headers that are passed through.                                   |
|-----|----------------------------------------------------------------------------|
| SIP | A SIP header in a row, case-sensitive, without any extra punctuation marks |

Note:

1. The 'Allow' and 'Supported' SIP headers can only be passed through during registration. That is to say, they cannot be passed through during calling. Please think carefully before passing through these two SIP headers, as they might conflict with the configurations of SBC3000.

2. The following SIP heads are not allowed to be passed through:

Network, To, From, Contact, Cseq, Max-Forwards, Content-Length, Content-Type, Via, Require, Proxy-Require, Unsupported, Authorization, Proxy-Authorization, Www-Authenticate, Proxy-Authenticate, Accept, Route, Record-Route, Refer-To, Referred-By, Auto-Defined.

## 3.4.12 Access Network

On the Service  $\rightarrow$  Access Network page, you can configure the parameters of access network, which will be used when terminal users are registered to softswitch through the SBC3000 device.

| Name           | * nanshan                                                                                                    |
|----------------|----------------------------------------------------------------------------------------------------|
| Description    |                                                                                                    |
| Valid          | Sector Sector |
| Interface      | eth1 •                                                                                                    |
| Transport      | UDP •                                                                                                    |
| Port           | * 5070                                                                                                    |
| IPv4/IPv6      | IPV4 T                                                                                                    |
| IP Range       | ~                                                                                                    |
| Mask           |                                                                                                    |
| Signaling DSCP | BE                                                                                                    |
| Media DSCP     | BE                                                                                                    |
| Near-end NAT   | τ                                                                                                    |
| Domain Filter  |                                                                                                    |
|                | + Domain Filter                                                                                                    |
| Rate Limit     | default                                                                                                    |

|       | Codec                                 | de | efault      |      |     | •      |      |                         |
|-------|---------------------------------------|----|-------------|------|-----|--------|------|-------------------------|
|       | Blackli st                            |    |             |      |     | •      |      |                         |
|       | Whi teli st                           |    |             |      |     | •      |      |                         |
|       | Inbound Manipulation                  |    |             |      |     | •      |      |                         |
|       | DTMF                                  | R  | RFC2833     |      |     |        |      |                         |
|       | RFC2833 *                             | 10 | 1           |      |     |        |      |                         |
| Inbo  | and SIP Header Manipulation           |    |             |      |     | •      |      |                         |
| Outbo | md SIP Header Manipulation            |    |             |      |     | •      |      |                         |
|       | SIP Session Timer                     | R  | equire      |      |     |        |      |                         |
|       | Session Expire *                      | 18 | 00          |      |     |        | s (3 | 00s <sup>~</sup> 3600s) |
|       | Min. Session Timeout *                | 36 | 0           |      |     |        | s    |                         |
|       | MinRegister Interval                  | 18 | 0           |      |     |        | s    |                         |
|       | NAT Expire                            |    | 60          |      |     | s      |      |                         |
| PRACK |                                       | D  | Disable     |      |     |        |      |                         |
|       | From Header                           | L  | ocal Domain |      |     |        |      |                         |
|       |                                       |    |             |      |     |        |      |                         |
|       | Peer Media Address                    |    | Unlock      |      |     |        | ۲    |                         |
|       | Refresh Remote Media Address          |    | Enable      |      |     | ۲      | •    |                         |
|       | Peer Signaling Address<br>Caller From |    | Unlock      |      |     | •      | •    |                         |
|       |                                       |    | User        |      |     | ۲      |      |                         |
|       | Callee From                           |    | User        |      |     |        | ۲    |                         |
|       |                                       |    | OPTIONS     | INFO | )   |        |      |                         |
|       | SIP Methods                           |    | REFER       | MDT. | IFY |        |      |                         |
|       |                                       |    | SUBSCRIBE   | VPD. | ATE |        |      |                         |
|       |                                       |    | Save        |      |     | Cancel |      |                         |
|       |                                       |    |             |      |     |        |      |                         |

Figure 3-24 Configure Parameters of Access Network

#### Table 3-22 Access Network

| Name        | The name of the access network. It cannot be modified after the access network has been added successfully |
|-------------|----------------------------------------------------------------------------------------------------|
| Description | The description of the access network                                                                      |
| Interface   | The interface of the access network. It can be eth0, eth1, eth2 or eth3                                    |
| Transport   | Select a transport protocol for the access network. It can be UDP, TCP or TLS                              |
| Protocol    |                                                                                                    |
| SIP Port    | The access network's SIP listening port on the Ethernet interface of SBC3000                               |
| IPv4/IPv6   | Select a network protocol for the access network. It can be IPv4 or IPv6.                                  |
| · ·· · •    | By default, the network protocol is IPv4                                                                   |

| ID Danga                                                                                   | Configure the range of legal IP addresses that send out SIP request can be received by        |  |
|--------------------------------------------------------------------------------------------|-----------------------------------------------------------------------------------------------|--|
| If Kange                                                                                   | the                                                                                           |  |
| Mask                                                                                       | The subnet mask of the IP range                                                               |  |
| Signaling DSCP                                                                             | The QoS tag of SIP signaling messages                                                         |  |
| Media DSCP                                                                                 | The QoS tag of meida messages                                                                 |  |
|                                                                                            | Near-end NAT defaults to disabled. If it is enabled, the contact IP address contained in      |  |
| NI                                                                                         | SIP messages sent out by SBC3000 will be turned into the outbound IP address of public        |  |
| Near-end NAT                                                                               | network.                                                                                      |  |
|                                                                                            | If NAT is enabled, you need to fill in the outbound IP address of public network.             |  |
| Domain Filter                                                                              |                                                                                               |  |
| Poto Limit                                                                                 | The maximum RPS(registrations per second), CPS(calls per second) and total call               |  |
| Rate Linin                                                                                 | volume. Please refer to3.4.5                                                                  |  |
| Codec                                                                                      | The codecs that the access network supports. Please refer to 3.4.7                            |  |
| Blacklist                                                                                  | Select a blacklist for the access network. Calls given by the caller numbers on the           |  |
| Diacklist                                                                                  | blacklist will be refused to go through the access network. Please refer to 3.4.6             |  |
| _                                                                                          | Select a whitelist for the access network. Calls initiated by the caller numbers on the       |  |
| Whitelist                                                                                  | whitelist will be allowed to go through the access network. Please refer to 3.4.6             |  |
| whitehst                                                                                   | If no black list and white list are selected for the access network, all calls are allowed to |  |
|                                                                                            | go through the access network                                                                 |  |
| Inhound                                                                                    | Select a number manipulation rule or a number pool for the access network. When a call        |  |
| Maninulation                                                                               | coming into the access network matches the manipulation rule, its number will be              |  |
| Wampulation                                                                                | manipulated. Please refer to 3.4.8 and 3.4.9                                                  |  |
|                                                                                            | DTMF is short for Dual Tone Multi Frequency;                                                  |  |
|                                                                                            | There are three DTMF modes, including SIP Info, INBAND, RFC2833;                              |  |
| DTMF                                                                                       | If the DTMF mode of an access network differs from that of core network, SBC3000              |  |
|                                                                                            | will convert it through DSP                                                                   |  |
|                                                                                            |                                                                                               |  |
| Inhound SID                                                                                | Select a SIP header manipulation rule for inbound calls of the access network. If a call      |  |
| Hoodor                                                                                     | matches the manipulation rule, the SIP header of the messages related to the call will be     |  |
| Manipulation                                                                               | manipulated when it comes into the access network.                                            |  |
| Wampulation                                                                                | Please refer to 3.4.10                                                                        |  |
| Outbound SIP                                                                               | Select a SIP header manipulation rule for outbound calls of the access network. If a call     |  |
| Header                                                                                     | matches the manipulation rule, the SIP header of the messages related to the call will be     |  |
| Manipulation                                                                               | manipulated when it goes out the access network.                                              |  |
|                                                                                            | Please refer to 3.4.10                                                                        |  |
| SIP Session                                                                                | Session timer is a mechanism to keep activating sessions.                                     |  |
| Timer If 'Supported' is selected, SBC3000 will send 'reinvite' messages to keep activating |                                                                                               |  |

|                | sessions within the configured duration.                                                    |
|----------------|---------------------------------------------------------------------------------------------|
|                | If no messages are detected within the configured duration, sessions will be considered     |
|                | as 'ended', and then will be disconnected.                                                  |
|                | If 'Require' is selected, the callee side of a call passing through the access network also |
|                | needs to support session timer.                                                             |
| а :            | Configure the duration of the session. During the duration, SBC3000 will send 'reinvite'    |
| Session Expire | messages to keep activating the session.                                                    |
| Min. Session   |                                                                                             |
| Timeout        | Minimum session duration is used to negotiate with the session timer on the callee side     |
| MinPegister    | The minimum time allowed for terminal's registration. That is to say, if the 'expires'      |
| Intorval       | value in the REGISTER message is smaller than this minimum time, SBC3000 will               |
| Inter var      | refuse the register request.                                                                |
|                | If a terminal is in private network and sends out messages through NAT, the registration    |
| NAT Expire     | time responded by SBC3000 will automatically turned into the time configured here.          |
|                | The value of 'NAT Expire'                                                                   |
| _              | PRACK (Provisional Response ACKnowledgement): provide reliable provisional                  |
|                | response messages.                                                                          |
|                | Disable: INVITE request and 1xx response sent out by SBC3000 will not                       |
|                | include 100rel tag by default;                                                              |
| PRACK          | Support: INVITE request and 1xx response sent out by SBC3000 will include                   |
|                | 100rel tag in Supported header;                                                             |
|                | Require: INVITE request and 1xx response sent out by SBC3000 will include                   |
|                | 100rel tag in Require header; if the peer does not support 100rel, it will                  |
|                | automatically reject INVITE request with 420; if the peer supports 100rel. it               |
|                | will send PRACK request to acknowledge the response.                                        |
| Erom Heeder    | It can be 'Local Domain' or 'Peer Domain'.                                                  |
| From Header    | 'Local Domain' is the default value.                                                        |
|                | Lock: when the peer device works at public network, media address carried in SDP            |
| Peer Media     | (Session Description Protocol) message is locked; when the peer device works at private     |
| Address        | network, the address that sends 30 messages continuously are locked.                        |
|                | Unlock: remote address sending media messages is not locked.                                |
| Refresh Remote | If this parameter is enabled, the remote address receiving media messages will be           |
| Media Address  | refreshed.                                                                                  |
| Peer Signaling | Lock: when a calling account is successfully registered, the access network only receives   |
| Address        | those calls from the registered address of the caller.                                      |
| Caller From    | User: the USER field of FROM header of INVITE message is extracted as caller number         |
|                | Display: the DISPLAY field of FROM header of INVITE message is extracted as caller          |

|             | number                                                                                                    |
|-------------|----------------------------------------------------------------------------------------------------|
| Callee From | User: the USER field of TO header of INVITE message is extracted as callee number;<br>Display: the DISPLAY field of TO header of INVITE message is extracted as callee<br>number;<br>Request-uri: the USER NUMBER in REQUEST-URI of INVITE message is extracted<br>as callee number; |
| SIP Methods | Configure the SIP request methods that can be accepted by the access network.<br>If a SIP request method is not enabled, the system will reject the corresponding SIP request.<br>By default, the INVITE request, REGISTER request and SESSION DISCONNECT request are accepted.      |

## 3.4.13 Access SIP Trunk

Access SIP trunk can realize the connection between access network and SBC3000. On the Service  $\rightarrow$  Access SIP Trunk page, you can configure the parameters of access SIP trunk.

| Name           | * reg30         |
|----------------|-----------------|
| Description    |                 |
| Valid          | ۲               |
| Interface      | eth3 •          |
| Transport      | UDP             |
| Port           | * 5062          |
| IPv4/IPv6      | IPV4 •          |
| IP Range       | ~               |
| Mask           |                 |
| Signaling DSCP | BE              |
| Media DSCP     | BE              |
| Near-end NAT   | T               |
| Domain Filter  |                 |
|                | + Domain Filter |
| Rate Limit     | default •       |
| Codec          | default         |

| I                                | Blackli st  |         |           |   | • |
|----------------------------------|-------------|---------|-----------|---|---|
| Y                                | lhi teli st |         |           | , | • |
| Inbound Mani                     | ipulati on  |         |           | , | • |
|                                  | DTMF        | RFC     | 2833      | , | • |
| RFC2833 *                        |             | 101     |           |   |   |
| Inbound SIP Header Mani          | ipulati on  |         |           | , | • |
| Outbound SIP Header Manipulation |             |         |           | , | • |
|                                  |             |         |           |   |   |
| SIP Sessi                        | ion Timer   | Disa    | ble       | , | • |
| MinRegister                      | Interval    | 180     |           |   | s |
| H                                | AT Expire   | 60      |           |   | s |
| PRACK                            |             | Disa    | ble       | , | • |
| From Header                      |             | Loca    | al Domain | , | • |
| Peer Media Address               |             | Unic    | ck        | , | • |
| Refresh Remote Media Address     |             | Ena     | ble       | , | • |
| Peer Signaling                   | g Address   | Unic    | ck        | , | • |
| Cal                              | ller From   | Use     | r         | , | • |
|                                  |             |         |           |   |   |
| Callee From                      | User        |         | •         |   |   |
|                                  | OPTIONS     | INF     | )         |   |   |
| SIP Methods                      | REFER       | MOT.    | CFY .     |   |   |
|                                  | SUBSCRIBE   | 🕑 UP D. | ATE       |   |   |
|                                  | Save        |         | Cancel    |   |   |
|                                  |             |         |           |   |   |

Figure 3-25 Configure Access SIP Trunk

#### Table 3-23 Access SIP Trunk

| Name           | The name of the access SIP trunk. It cannot be modified after the access SIP trunk has been added successfully               |
|----------------|----------------------------------------------------------------------------------------------------|
| Description    | The description of the access SIP trunk                                                                                      |
| Interface      | The SBC3000 device's Ethernet interface configured to connect the access SIP trunk. It can be eth0, eth1, eth2, eth3 or VLAN |
| Transport      | Select a transport protocol for the access SIP trunk. It can be UDP, TCP or TLS                                              |
| SIP Port       | The access SIP trunk's SIP listening port on the Ethernet interface of SBC3000                                               |
| IPv4/IPv6      | Select a network protocol for the access SIP trunk. It can be IPv4 or IPv6.<br>By default, the network protocol is IPv4      |
| Signaling DSCP | The QoS tag of SIP signaling messages                                                                                        |
| Media DSCP     | The QoS tag of media messages                                                                                                |

|              | Near-end NAT defaults to disabled. If it is enabled, the contact IP address contained in        |  |  |
|--------------|-------------------------------------------------------------------------------------------------|--|--|
| Neer and NAT | SIP messages sent out by SBC3000 will be turned into the outbound IP address of public          |  |  |
| Near-end NAT | network.                                                                                        |  |  |
|              | If NAT is enabled, you need to fill in the outbound IP address of public network.               |  |  |
| Poto Limit   | The maximum RPS(registrations per second), CPS(calls per second) and total call                 |  |  |
| Kate Lillin  | volume of the access SIP trunk. Please refer to3.4.5                                            |  |  |
| Codec        | The codecs that the access SIP trunk supports. Please refer to 3.4.7                            |  |  |
| Plaaklist    | Select a blacklist for the access SIP trunk. Calls given by the caller numbers on the           |  |  |
| Diacklist    | blacklist cannot be routed by the access SIP trunk. Please refer to 3.4.6                       |  |  |
|              | Select a whitelist for the access SIP trunk. Calls initiated by the caller numbers on the       |  |  |
| Whitelist    | whitelist will be directed by the access SIP trunk. Please refer to 3.4.6                       |  |  |
| wintenst     | If no black list and white list are selected for the access SIP trunk, all calls can be routed  |  |  |
|              | by the access SIP trunk.                                                                        |  |  |
| Inhound      | Select a number manipulation rule or a number pool for the access SIP trunk. When a             |  |  |
| Manipulation | call routed by the SIP trunk matches the manipulation rule, its number will be                  |  |  |
| Manipulation | manipulated. Please refer to 3.4.8 and 3.4.9                                                    |  |  |
|              | DTMF is short for Dual Tone Multi Frequency;                                                    |  |  |
| DTME         | There are three DTMF modes, including SIP Info, Inband, RFC2833;                                |  |  |
| DIWI         | If the DTMF mode of an access SIP trunk differs from that of core network, SBC3000              |  |  |
|              | will convert it through DSP                                                                     |  |  |
| Inhound SID  | Select a SIP header manipulation rule for inbound calls of the access SIP trunk. If a call      |  |  |
| Hoodor       | matches the manipulation rule, the SIP header of the messages related to the call will be       |  |  |
| Manipulation | manipulated when it comes into the access SIP trunk.                                            |  |  |
| Wampulation  | Please refer to 3.4.10                                                                          |  |  |
| Outhound SIP | Select a SIP header manipulation rule for outbound calls of the access SIP trunk. If a call     |  |  |
| Haadar       | matches the manipulation rule, the SIP header of the messages related to the call will be       |  |  |
| Manipulation | manipulated when it goes out the access SIP trunk.                                              |  |  |
| Wampulation  | Please refer to 3.4.10                                                                          |  |  |
|              | When SBC is connected to IMS,                                                                   |  |  |
|              | Static: you need to manually configure the IP address and port of the peer device, for          |  |  |
|              | example, 192.168.2.159:5060                                                                     |  |  |
|              | Remote domain name: the domain name of the peer                                                 |  |  |
| Trunk Mode   | Dynamic: the access SIP trunk works as a server, and you need to configure username,            |  |  |
|              | authentication ID and password for the SIP trunk, which will be used when a peer device         |  |  |
|              | tries to register to the SIP trunk. If the peer device registers to the SIP trunk successfully, |  |  |
|              | the status of the SIP trunk will be 'True'. If the peer device fails to register or does not    |  |  |
|              | register to the SIP trunk, the status of the SIP trunk will be 'Flase'.                         |  |  |
|              | 1                                                                                               |  |  |

|                 | When 'Server IP Type' is configured as 'Static', registration will be displayed.              |
|-----------------|-----------------------------------------------------------------------------------------------|
| Registration    | If registration is enabled, the access IP trunk will be registered to the configured peer     |
| registration    | address and port, and the status of the access SIP trunk will become 'Ture'. Otherwise,       |
|                 | the status is 'False'. For the status of access SIP trunk, please refer to 3.3.3.             |
|                 | If 'Keepalive' is disabled, the system will not detect whether the access SIP trunk's peer    |
|                 | device (generally it is the access network server) is reachable or not.                       |
| Kaanaliya       | If it is enabled, option message will be sent to detect the access network server is          |
| Reepanve        | reachable. If response is received, it means the peer device is reachable, and the status     |
|                 | of the access SIP trunk is 'True'. Otherwise, the status will be 'False'. For the status of   |
|                 | access SIP trunk, please refer to 3.3.3.                                                      |
| Times of No     | The maximum number of timeouts for receiving response from the peer device after              |
| Response        | option messages are sent out.                                                                 |
| Interval        | The interval to send option message to the peer device                                        |
|                 | Session timer is a mechanism to keep activating sessions.                                     |
|                 | If 'Supported' is selected, SBC3000 will send 'reinvite' messages to keep activating          |
| SID Gassier     | sessions within the configured duration.                                                      |
| SIP Session     | If no messages are detected within the configured duration, sessions will be considered       |
| Timer           | as 'ended', and then will be disconnected.                                                    |
|                 | If 'Require' is selected, the callee side of a call passing through the access SIP trunk also |
|                 | needs to support session timer.                                                               |
| Section Emires  | Configure the duration of the session. During the duration, SBC3000 will send 'reinvite'      |
| Session Expires | messages to keep activating the session.                                                      |
| Min. Session    |                                                                                               |
| Timeout         | Minimum session duration is used to negotiate with the session timer on the callee side       |
|                 | PRACK (Provisional Response ACKnowledgement): provide reliable provisional                    |
|                 | response messages.                                                                            |
|                 | Disable: INVITE request and 1xx response sent out by SBC3000 will not                         |
|                 | include <i>100rel</i> tag by default;                                                         |
|                 | Support: INVITE request and 1xx response sent out by SBC3000 will include                     |
| PRACK           | 100rel tag in Supported header;                                                               |
|                 | Require: INVITE request and 1xx response sent out by SBC3000 will include                     |
|                 | 100rel tag in Require header; if the peer does not support 100rel, it will                    |
|                 | automatically reject INVITE request with 420; if the peer supports 100rel. it                 |
|                 | will send PRACK request to acknowledge the response.                                          |
| Enom Handar     | It can be 'Local Domain' or 'Peer Domain'.                                                    |
| From Header     | 'Local Domain' is the default value.                                                          |
| Peer Media      | Lock: when the peer device works at public network, media address carried in SDP              |

| Address        | (Session Description Protocol) message is locked; when the peer device works at private |  |  |
|----------------|-----------------------------------------------------------------------------------------|--|--|
|                | network, the address that sends 30 messages continuously are locked.                    |  |  |
|                | Unlock: remote address sending media messages is not locked.                            |  |  |
| Refresh Remote | If this parameter is enabled, the remote address receiving media messages will be       |  |  |
| Media Address  | refreshed.                                                                              |  |  |
| Peer Signaling | Lock: when a calling account is successfully registered, the access SIP trunk only      |  |  |
| Address        | receives those calls from the registered address of the caller.                         |  |  |
|                | User: the USER field of FROM header of INVITE message is extracted as caller number     |  |  |
| Caller From    | Display: the DISPLAY field of FROM header of INVITE message is extracted as caller      |  |  |
|                | number                                                                                  |  |  |
|                | User: the USER field of TO header of INVITE message is extracted as callee number;      |  |  |
|                | Display: the DISPLAY field of TO header of INVITE message is extracted as callee        |  |  |
| Callee From    | number;                                                                                 |  |  |
|                | Request-uri: the USER NUMBER in REQUEST-URI of INVITE message is extracted              |  |  |
|                | as callee number;                                                                       |  |  |
|                | Configure the SIP request methods that can be accepted by the access SIP trunk.         |  |  |
|                | If a SIP request method is not enabled, the system will reject the corresponding SIP    |  |  |
| SIP Methods    | request.                                                                                |  |  |
|                | By default, the INVITE request, REGISTER request and SESSION DISCONNECT                 |  |  |
|                | request are always accepted.                                                            |  |  |

## 3.4.14 Core SIP Trunk

Core SIP trunk can realize the connection between SBC3000 and the core network. On the Service  $\rightarrow$ Core SIP Trunk page, you can configure the parameters of core SIP trunk.

| Name                             | * |              |          |
|----------------------------------|---|--------------|----------|
| Description                      |   |              |          |
| Valid                            |   |              |          |
| Interface                        |   | eth0         | •        |
| Transport                        |   | UDP          | •        |
| Port                             | * | 5060         | <b>آ</b> |
| IPv4/IPv6                        |   | IPV4         | •        |
| Signaling ISCP                   |   | BE           | •        |
| Media DSCP                       |   | BE           | •        |
| Near-end NAT                     |   |              | -        |
|                                  |   |              |          |
| Codec                            |   | default      | •        |
| Inbound Manipulation             |   |              | •        |
| DTMF                             |   | RFC2833      | •        |
| RFC2833                          | * | 101          |          |
| Inbound SIP Header Manipulation  |   |              | •        |
| Outbound SIP Header Manipulation |   |              | •        |
| Trunk Mode                       |   | Static       | •        |
| Remote IP :Port                  | * |              |          |
| Remote Server domain             |   |              |          |
| Access Visit ACL table           |   |              |          |
|                                  |   | + Add        |          |
| Registration                     |   |              |          |
| OutBound Proxy                   |   |              |          |
| Keepalive                        |   |              |          |
| SIP Session Timer                |   | Disable      | •        |
| PRACK                            |   | Disable      | •        |
| From Header                      |   | Local Domain | •        |
| Peer Media Address               |   | Lock         | •        |
| Refresh Remote Media Address     |   | Enable       | •        |
| Peer Signaling Address           |   | Unlock       | •        |
| Caller From                      |   | User         |          |
| Galler 11 00                     |   |              |          |

| Callee From | User                                                                 |                                                            | •      |  |
|-------------|----------------------------------------------------------------------|------------------------------------------------------------|--------|--|
| SIP Methods | <ul> <li>✓ OP TIONS</li> <li>✓ REFER</li> <li>✓ SUBSCRIBE</li> </ul> | <ul><li>✓ INFO</li><li>✓ HOTIFY</li><li>✓ UPDATE</li></ul> |        |  |
|             | Commi                                                                | t                                                          | Cancel |  |

Figure 3-26 Core SIP Trunk

#### Table 3-24 Core SIP Trunk

| Nomo           | The name of the core SIP trunk. It cannot be modified after the access SIP trunk has been     |  |
|----------------|-----------------------------------------------------------------------------------------------|--|
| Iname          | added successfully                                                                            |  |
| Description    | The description of the core SIP trunk                                                         |  |
| Interface      | The SBC3000 device's Ethernet interface configured to connect the core SIP trunk k. It        |  |
| Interface      | can be eth0, eth1, eth2, eth3 or VLAN                                                         |  |
| Transport      | Select a transport protocol for the core SIP trunk. It can be UDP, TCP or TLS                 |  |
| SIP Port       | The core SIP trunk's SIP listening port on the Ethernet interface of SBC3000                  |  |
| ΙΡν4/ΙΡν6      | Select a network protocol for the core SIP trunk. It can be IPv4 or IPv6.                     |  |
| II V4/II V0    | By default, the network protocol is IPv4                                                      |  |
| Signaling DSCP | The QoS tag of SIP signaling messages                                                         |  |
| Media DSCP     | The QoS tag of media messages                                                                 |  |
|                | Near-end NAT defaults to disabled. If it is enabled, the contact IP address contained in      |  |
| Near-end NAT   | SIP messages sent out by SBC3000 will be turned into the outbound IP address of public        |  |
|                | network.                                                                                      |  |
|                | If NAT is enabled, you need to fill in the outbound IP address of public network.             |  |
| Rate Limit     | The maximum RPS(registrations per second), CPS(calls per second) and total call               |  |
|                | volume of the core SIP trunk. Please refer to 3.4.5                                           |  |
| Codec          | The codecs that the core SIP trunk supports. Please refer to 3.4.7                            |  |
| Plaaklist      | Select a blacklist for the core SIP trunk. Calls given by the caller numbers on the blacklist |  |
| Ditternist     | cannot be routed by the core SIP trunk. Please refer to 3.4.6                                 |  |
|                | Select a whitelist for the core SIP trunk. Calls initiated by the caller numbers on the       |  |
| Whitelist      | whitelist will be directed by the core SIP trunk. Please refer to 3.4.6                       |  |
| whitehst       | If no black list and white list are selected for the core SIP trunk, all calls can be routed  |  |
|                | by the core SIP trunk.                                                                        |  |
| Inbound        | Select a number manipulation rule or a number pool for the core SIP trunk. When a call        |  |
| Manipulation   | routed by the SIP trunk matches the manipulation rule, its number will be manipulated.        |  |
| manpaiation    | Please refer to 3.4.8 and 3.4.9                                                               |  |
| DTMF           | DTMF is short for Dual Tone Multi Frequency;                                                  |  |

|                | There are three DTMF modes, including SIP Info, Inband, RFC2833;                                |
|----------------|-------------------------------------------------------------------------------------------------|
|                | If the DTMF mode of an core SIP trunk differs from that of access network, SBC3000              |
|                | will convert it through DSP                                                                     |
|                | Select a SIP header manipulation rule for inbound calls of the core SIP trunk. If a call        |
| Inbound SIP    | matches the manipulation rule, the SIP header of the messages related to the call will be       |
| Manipulation   | manipulated when it comes into the core SIP trunk.                                              |
|                | Please refer to 3.4.10                                                                          |
|                | Select a SIP header manipulation rule for outbound calls of the core SIP trunk. If a call       |
| Outbound SIP   | matches the manipulation rule, the SIP header of the messages related to the call will be       |
| Manipulation   | manipulated when it goes out the core SIP trunk.                                                |
|                | Please refer to 3.4.10                                                                          |
|                | When SBC is connected to IMS,                                                                   |
|                | Static: you need to manually configure the IP address and port of the peer device, for          |
|                | example, 192.168.2.159:5060                                                                     |
|                | Remote domain name: the domain name of the peer                                                 |
| Server IP Type | Dynamic: the access SIP trunk works as a server, and you need to configure username,            |
|                | authentication ID and password for the SIP trunk, which will be used when a peer device         |
|                | tries to register to the SIP trunk. If the peer device registers to the SIP trunk successfully, |
|                | the status of the SIP trunk will be 'True'. If the peer device fails to register or does not    |
|                | register to the SIP trunk, the status of the SIP trunk will be 'Flase'.                         |
|                | When 'Server IP Type' is configured as 'Static', registration will be displayed.                |
| Degistration   | If registration is enabled, the core IP trunk will be registered to the configured peer         |
| Registration   | address and port, and the status of the core SIP trunk will become 'Ture'. Otherwise, the       |
|                | status is 'False'. For the status of core SIP trunk, please refer to 3.3.4.                     |
|                | If 'Keepalive' is disabled, the system will not detect whether the core SIP trunk's peer        |
|                | device (generally it is the core network server) is reachable or not.                           |
| Kaapaliya      | If it is enabled, option message will be sent to detect the core network server is reachable.   |
| Reepanve       | If response is received, it means the core network server is reachable, and the status of       |
|                | the access SIP trunk is 'True'. Otherwise, the status will be 'False'. For the status of        |
|                | access SIP trunk, please refer to 3.3.3.                                                        |
| Times of No    | The maximum number of timeouts for receiving response from the core network server              |
| response       | after option messages are sent out.                                                             |
| Interval       | The interval to send option message to the core network server                                  |
|                | Session timer is a mechanism to keep activating sessions.                                       |
| SIP Session    | If 'Supported' is selected, SBC3000 will send 'reinvite' messages to keep activating            |
| Timer          | sessions within the configured duration.                                                        |
|                | If no messages are detected within the configured duration, sessions will be considered         |

|                  | as 'ended', and then will be disconnected.                                                  |
|------------------|---------------------------------------------------------------------------------------------|
|                  | If 'Require' is selected, the callee side of a call passing through the core SIP trunk also |
|                  | needs to support session timer.                                                             |
| Coorie a Ermines | Configure the duration of the session. During the duration, SBC3000 will send 'reinvite'    |
| Session Expires  | messages to keep activating the session.                                                    |
| Mini Session     | The minimum session duration which is used to negotiate with the session timer on the       |
| Expires          | callee side                                                                                 |
|                  | PRACK (Provisional Response ACKnowledgement): provide reliable provisional                  |
|                  | response messages.                                                                          |
|                  | Disable: INVITE request and 1xx response sent out by SBC3000 will not                       |
|                  | include 100rel tag by default;                                                              |
| PRACK            | Support: INVITE request and 1xx response sent out by SBC3000 will include                   |
|                  | 100rel tag in Supported header;                                                             |
|                  | Require: INVITE request and 1xx response sent out by SBC3000 will include                   |
|                  | 100rel tag in Require header; if the peer device does not support 100rel, it                |
|                  | will automatically reject the INVITE request with 420; if the peer device                   |
|                  | supports 100rel, it will send the <i>PRACK</i> request to acknowledge the response.         |
| From Header      | It can be 'Local Domain' or 'Peer Domain'.                                                  |
| Tiom fieader     | 'Local Domain' is the default value.                                                        |
|                  | Lock: when the peer device works at public network, media address carried in SDP            |
| Remote media     | (Session Description Protocol) message is locked; when the peer device works at private     |
| send addresses   | network, the address that sends 30 messages continuously are locked.                        |
|                  | Unlock: remote address sending media messages is not locked.                                |
| Remote media     | If this parameter is enabled, the remote address receiving media messages will be           |
| receive address  | refreshed.                                                                                  |
| refresh          |                                                                                             |
| Peer Signaling   | Lock: when a calling account is successfully registered, the core SIP trunk only receives   |
| IP               | those calls from the registered address of the caller.                                      |
|                  | User: the USER field of FROM header of INVITE message is extracted as caller                |
| Caller Number    | number                                                                                      |
| Field            | Display: the DISPLAY field of FROM header of INVITE message is extracted as caller          |
|                  | number                                                                                      |
|                  | User: the USER field of TO header of INVITE message is extracted as callee number;          |
| Callee Number    | Display: the DISPLAY field of TO header of INVITE message is extracted as callee            |
| Field            | number;                                                                                     |
|                  | Request-uri: the USER NUMBER in REQUEST-URI of INVITE message is extracted                  |

|             | as callee number;                                                                    |
|-------------|--------------------------------------------------------------------------------------|
|             | Configure the SIP request methods that can be accepted by the core SIP trunk.        |
|             | If a SIP request method is not enabled, the system will reject the corresponding SIP |
| SIP Methods | request.                                                                             |
|             | By default, the INVITE request, REGISTER request and SESSION DISCONNECT              |
|             | request are always accepted.                                                         |

## 3.4.15 Routing Profile

#### 1. SIP Trunk Group

On the **Routing Profiles**  $\rightarrow$  **SIP Trunk Group** interface, you can group several access SIP trunks or core SIP trunks, and then set a strategy (backup or load balance) for choosing which truck will be used under a trunk group when a call comes in.

| Name           | •                |        |          |
|----------------|------------------|--------|----------|
| Description    |                  |        |          |
| Туре           | Access SIP Trunk | Group  | •        |
| Routing Mode   | Backup           |        | T        |
| SIP Trunk Name | ag244            |        | ▼ Delete |
|                | Commit           | Cancel |          |

Figure 3-27 Configure SIP Trunk Group

#### Table 3-25 SIP Trunk Group

| Name         | The name of the SIP trunk group. It cannot be modified after the SIP trunk group has been added successfully                                                                                                    |
|--------------|----------------------------------------------------------------------------------------------------|
| Description  | The description of the SIP trunk group                                                                                                    |
| Trunk Type   | It can be access SIP trunk or core SIP trunk.                                                                                                    |
| Routing Mode | The strategy for choosing which truck will be used under a trunk group when a call comes in.<br><b>Backup</b> : if the status of the first SIP trunk is 'True', the call will be always routed by the first SIP trunk. If the status of the first SIP trunk is 'False', the call will be routed by the next available SIP trunk. |

|            | Load Balance: Trunk will be chosen according to the weight configured for it. For          |
|------------|--------------------------------------------------------------------------------------------|
|            | example, assuming the weight of a SIP trunk is 60% and that of the other SIP trunk in      |
|            | the same group is 40%, if there are 10 calls comes in, 6 calls will be routed by the first |
|            | SIP trunk, and 4 calls will be routed by the second SIP trunk.                             |
| Trunk Name | The name of the access SIP trunk or core SIP trunk included in the trunk group             |

#### 2. Call Routing

| Index *<br>Description | 120                                                                                                    |
|------------------------|----------------------------------------------------------------------------------------------------|
| Conditi on             |                                                                                                    |
| Num Profiles           | The second second se |
| Caller Username        |                                                                                                    |
| Callee Username        |                                                                                                    |
| Time                   | •                                                                                                    |
| Caller SIP URL         |                                                                                                    |
| Callee SIP VRL         |                                                                                                    |
| Source Type            | Access Network                                                                                                    |
|                        | iad1 •                                                                                                    |
| SIP Methods            |                                                                                                    |
| Туре                   | Core SIP Trunk                                                                                                    |
| Destination            | ag60 •                                                                                                    |
| Outbound Manipulation  | •                                                                                                    |
| SIP Header Pass        | <b></b>                                                                                                    |

Figure 3-28 Call Routing

#### Table 3-26 Call Routing

| Index          | The index of the route, which determines the priority for a call to choose the route; the   |
|----------------|---------------------------------------------------------------------------------------------|
|                | higher value, the lower priority.                                                           |
| Description    | The description of the route, which is generally used to identify the route                 |
| Number Profile | The number profile set for matching the route. If the caller number or the called number    |
|                | of a call matches with a number in this profile, the call will be routed by the route. This |
|                | parameter is optional to fill in.                                                           |
|                | Make reference to 3.4.3.                                                                    |

|                     | The caller number set for matching the route, which supports regular expression. If the       |
|---------------------|-----------------------------------------------------------------------------------------------|
| Caller Username     | caller number of a call matches with this number, the call will be routed by the route. If    |
|                     | this parameter is null, it means caller number can be any number.                             |
| Callaa              | The callee number set for matching the route, which supports regular expression. If the       |
| Licomomo            | callee number of a call matches with this number, the call will be routed by the route. If    |
| Username            | this parameter is null, it means callee number can be any number.                             |
|                     | The profile of time during which the route can be used; If this parameter is null, it means   |
| ime Profile         | the route can be used at anytime.                                                             |
|                     | Please make reference to 3.4.4                                                                |
|                     | If the 'SIP URL' field of the 'FROM' header of a request message sent by a caller number      |
| Caller SIP URL      | matches with the value configured here, the call will be routed by the route.                 |
|                     | If this parameter is null, it means the SIP URL from caller can be any.                       |
|                     | If the 'SIP URL' field of the 'FROM' header of a request message sent by a callee number      |
| SIP URL             | matches with the value configured here, the call will be routed by the route.                 |
|                     | If this parameter is null, it means the SIP URL from callee can be any.                       |
| Source Type         | The source of the call routed by the route. If the source of a call is access network or      |
|                     | access SIP trunk, the destination can only be core SIP trunk; If the source of a call is core |
|                     | SIP trunk, the destination can be access network or access SIP trunk.                         |
| SIP Methods         | The SIP method(s) supported by the route. If this parameter is null, it means SIP methods     |
|                     | can be any.                                                                                   |
| Destination<br>Type | The destination of the call routed by the route. If the destination of a call is access       |
|                     | network or access SIP trunk, the source can only be core SIP trunk; If the destination of     |
|                     | a call is core SIP trunk, the source can be access network or access SIP trunk.               |
| Destination         | The specific SIP truck where a call will be routed                                            |
| Number              | If it is on, the caller number or called number of a call routed by the route will be         |
| Manipulation        | manipulated according to the configured manipulation rule; The parameter is off by            |
|                     | default. For manipulation rule, please make reference to 3.4.8                                |
| SID Handor          | If it is on, the SIP header of a call routed by the route will be manipulated according to    |
| Passthrough         | the configured manipulation rule; The parameter is off by default. For manipulation rule,     |
| Passinrougn         | please make reference to 3.4.10                                                               |

#### Note:

Caller number or called number can also be manipulated when a call comes into an access network, access SIP trunk or core SIP trunk. In this section, number is manipulated after a call has finished choosing a route.

# 3.5 Security

In the **Security** section, you can configure the system security strategies, anti-attack strategies and access control strategies.

## 3.5.1 **System**

System security is mainly used to prevent SBC3000 from being attacked by various DOS/DDOS floods, so as to ensure stable running of the device.

| System        |          |                                 |
|---------------|----------|---------------------------------|
| Attack Log    |          |                                 |
| ICMP-Flood    | <b>s</b> | Peak PPS(Packet Per Second) 50  |
| Ping Response |          |                                 |
| UDP-Flood     | •        | Peak PPS(Packet Per Second) 200 |
| TCP-NULL      |          |                                 |
| TCP-Flood     | •        | Peak PPS(Packet Per Second) 50  |
| TCP XMAS TREE |          |                                 |
|               |          | Save                            |

#### Figure 3-29 System Security

|               | If 'Attack Log' is enabled and SBC3000 is attacked, the device will record  |
|---------------|-----------------------------------------------------------------------------|
| Attack Log    | the attack in logs which can be viewed on the Maintenance $\rightarrow$ Log |
|               | →Security Log page.                                                         |
|               | ICMP-Flood is a kind of DDOS attack. It can send a mass of ICMP packets     |
|               | to attack the SBC3000 device.                                               |
| ICMP-Flood    | If this parameter is enabled, the device will drop those packets whose      |
|               | transmission rate exceeds the configured value of peak PPS(Packet Per       |
|               | Second); the range of the peak PPS is from 1 to 1000.                       |
|               | If this parameter is enabled, the SBC3000 device will not give response to  |
| PING of Death | the PING request sent by devices in public network. It is disabled by       |
|               | default.                                                                    |
|               | UDP-Flood is a kind of DDOS attack. It can send a mass of UDP packets       |
|               | to attack the SBC3000 device.                                               |
| UDP-Flood     | If this parameter is enabled, the device will drop those packets whose      |
|               | transmission rate exceeds the configured value of peak PPS (Packet Per      |
|               | Second); the range of the peak PPS is from 1 to 1000.                       |
| TCP-NULL      | TCP NULL is a scan to determine if ports are closed on the target device.   |

#### Table 3-27 System Security

|                | If this parameter is enabled, SBC3000 will drop TCP packages, and the      |
|----------------|----------------------------------------------------------------------------|
|                | peer device cannot learn whether the ports of SBC3000 are closed or not.   |
|                |                                                                            |
|                | TCP-Flood is a kind of DDOS attack. It can send a mass of TCP requests     |
|                | to occupy the system resources of the target device and then to make the   |
| TCD Eland      | target device crash.                                                       |
| TCP-Flood      | If this parameter is enabled, the device will drop those packets whose     |
|                | transmission rate exceeds the configured value of peak PPS (Packet Per     |
|                | Second); the range of the peak PPS is from 1 to 1000.                      |
|                | TCP XMAS TREE can send TCP packets with special tag to detect which        |
|                | ports are open on the target device. If this parameter is enabled, SBC3000 |
| ICF AMAS I KEE | will drop those TCP packages, and the peer device cannot learn which       |
|                | ports of SBC3000 are open.                                                 |

## 3.5.2 Access Control

On the Security  $\rightarrow$  Access Control page, you can configure the access ports for Web and SSH as well as the access control of GE0.

| Access Control |                       |  |
|----------------|-----------------------|--|
| Web Server     |                       |  |
| HTTPS Port     | 443                   |  |
| HTTP Port      | 80                    |  |
|                | Allowed to accesseth0 |  |
| SSH            |                       |  |
| Port           | 22                    |  |
|                | Allowed to accesseth0 |  |
|                | Save                  |  |

Figure 3-30 Access Control

#### Table 3-28 Access Control

|            | Currently, the Web interface of SBC3000 only supports https, and the https port defaults to |
|------------|---------------------------------------------------------------------------------------------|
|            | 443. You can modify the https port;                                                         |
| Wah Samon  | If you select the checkbox on the right of GE0, it means the GE0 port.is allowed to access  |
| web Server | the Web interface of SBC3000.                                                               |
|            | By default, GE1 can be used to log into the Web interface of SBC3000 directly, while GE0    |
|            | is not allowed to access the Web interface.                                                 |

|     | The SSH port of SBC3000 defaults to 22. If you select the checkbox on the right of GE0, it |
|-----|--------------------------------------------------------------------------------------------|
| SSH | means the GE0 port.is allowed to access the SSH of SBC3000.                                |
|     | By default, GE1 can be used to log into SSH, while GE0 is not allowed to access SSH.       |

## 3.5.3 Security Policy

## 1. IP Security Strategy

| Prot | Protection Time |              |            |           |           |            |       |  |
|------|-----------------|--------------|------------|-----------|-----------|------------|-------|--|
|      | Protection Time | 10           | min        |           |           |            |       |  |
|      |                 | Comm         | it         |           |           |            |       |  |
| IP S | ecurity         |              |            |           |           |            | + Add |  |
|      | Priority        | Name         | Attacked   | CPU Usage | Traffic   | Action     |       |  |
|      | 127             | default_ip   | Remote IP  | -         | 2048 KBPS | Log Record | C 🗎   |  |
|      | 128             | default_port | Local Port | -         | 200 KBPS  | Log Record | 6     |  |
|      |                 |              |            |           |           |            |       |  |

Figure 3-31 IP Security Strategy

Click + Add to add a strategy to prevent attacks from other IP addresses. Click to delete a strategy, while click to modify the strategy.

| Priority  | * | 127        |        |      |
|-----------|---|------------|--------|------|
| Name      | * | default_ip |        |      |
| Attacked  |   | Remote IP  | •      | )    |
| CPV Vsage |   |            |        |      |
| Traffic   | * | 2048       |        | KBPS |
| Acti on   |   | Log Record | •      | )    |
|           |   | Save       | Cancel |      |

Figure 3-32 Add IP Security Strategy

#### Table 3-29 IP Security Strategy

| Time Limiting | The validity time of the IP security strategy. When the validity time expires, the strategy needs to be retriggered, otherwise it will not takes effect.                                        |
|---------------|----------------------------------------------------------------------------------------------------|
| Index         | The greater digit, the lower priority                                                                                                    |
| Description   | The description of the IP security strategy. It cannot be modified after the strategy has been successfully added.                                                                              |
| Detection     | Remote IP: when the packet traffic sent by remote IP exceeds the configured traffic threshold (KBPS) or the CPU usage exceeds the configured threshold, SBC3000 will execute the preset action. |

|                   | Local port: when the packet traffic received by local port exceeds the configured traffic threshold (KBPS) or the CPU usage exceeds the configured threshold, SBC3000 will execute                                                                                                    |
|-------------------|----------------------------------------------------------------------------------------------------|
|                   | the preset action.                                                                                                    |
| CPU Usage         | The CPU usage rate<br>If this parameter is null, it means CPU usage is not a condition for triggering security strategy.                                                                                                    |
| Traffic<br>(KBPS) | The maximum packet traffic sent by the peer IP or received by local port. If this threshold is surpassed, SBC3000 will execute the configured action on the packets.                                                                                                    |
| Action            | Log Record: when the security strategy is triggered and takes effect, the attack event is recorded<br>in a log<br>Flow Limited: when the security strategy is triggered and takes effect, the traffic of peer IP<br>address or the set local port is limited, and those packets whose traffics exceed are dropped<br>during the limitation time.<br>Packet Rate Limited: when the security strategy is triggered and takes effect, the packet rate of<br>peer IP address or the set local port is limited, and those packets whose traffics exceed are<br>dropped during the limitation time.<br>Drop: when the security strategy is triggered and takes effect, all the packets from peer IP<br>address and those received by the set local port are dropped during the limitation time. |
|                   |                                                                                                    |

#### 2. SIP Security

| Interval            |                                 |                   |                               |            |                 |       |
|---------------------|---------------------------------|-------------------|-------------------------------|------------|-----------------|-------|
| Registration Inter  | rval 1                          | z                 |                               |            |                 |       |
| Call Detetion Inter | rval 1                          | z                 |                               |            |                 |       |
|                     | Commit                          |                   |                               |            |                 |       |
| SIP Security        |                                 |                   |                               |            |                 | + Add |
| Priority            | Description                     | Attacked          | Detected                      | Action     | Protection Time |       |
| 124                 | detect register counts per ip   | IP Anti Attacking | Number Of<br>Registrations/30 | Log Record | -               | 6     |
| 125                 | detect call counts per ip       | IP Anti Attacking | Number Of Calls/10            | Log Record | -               | 6     |
| 126                 | detect register counts per user | User Attack       | Number Of<br>Registrations/5  | Log Record | -               | 6     |

## Figure 3-33 SIP Security Strategy

Click + Add to add a strategy to prevent attacks from SIP-based devices. Click to delete a strategy, while click to modify the strategy.

| Priority    | * | 124                           |        |  |  |  |
|-------------|---|-------------------------------|--------|--|--|--|
| Description |   | detect register counts per ip |        |  |  |  |
| Attacked    |   | IP Anti Attacking             |        |  |  |  |
| Detected    |   | Number Of Registrations       |        |  |  |  |
|             | * | 30                            |        |  |  |  |
| Acti on     |   | Log Record                    | •      |  |  |  |
|             |   | Save                          | Cancel |  |  |  |

Figure 3-34 Add SIP Security Strategy

# 3.6 System

On the System pages, you can configure the device name, certification, network, port mapping, static routes, username & password as well as time zone & current time. You can also upgrade software versions, backup or restore configuration data, and update license and certificate.

## 3.6.1 Device Name

On the **System → System Management** page, you can configure the name of the SBC3000 device.

|       | System Management |                    |         |      |
|-------|-------------------|--------------------|---------|------|
|       | Device Name       | SBC3000            |         | Save |
|       |                   | Figure 3-35 Device | Name    |      |
| 3.6.2 | Web Configuratior | 1                  |         |      |
|       | Web Configuration |                    |         |      |
|       |                   | Certification      | default | •    |
|       |                   | Key                | default | T    |
|       |                   |                    | Save    |      |
|       |                   |                    | <i></i> |      |

Figure 3-36 Web Configuration

## 3.6.3 Network

On the System  $\rightarrow$  Network page, you can configure the IP address, Subnet mask, gateway and DNS server. You can also add VLAN on the page.

| Network |      |             |                   |               |             |            |          | + Add |
|---------|------|-------------|-------------------|---------------|-------------|------------|----------|-------|
| Name    | MTU  | IP          | Мас               | Mask          | Gateway     | DNS Server | Priority |       |
| eth0    | 1500 | 192.168.2.2 | f8:a0:3d:40:65:a0 | 255.255.255.0 | 192.168.2.1 | 1          | 35       | ß     |
| eth1    | 1500 | 172.30.50.5 | f8:a0:3d:40:65:a1 | 255.255.0.0   | 172.30.0.1  | 1          | 20       | Ø     |

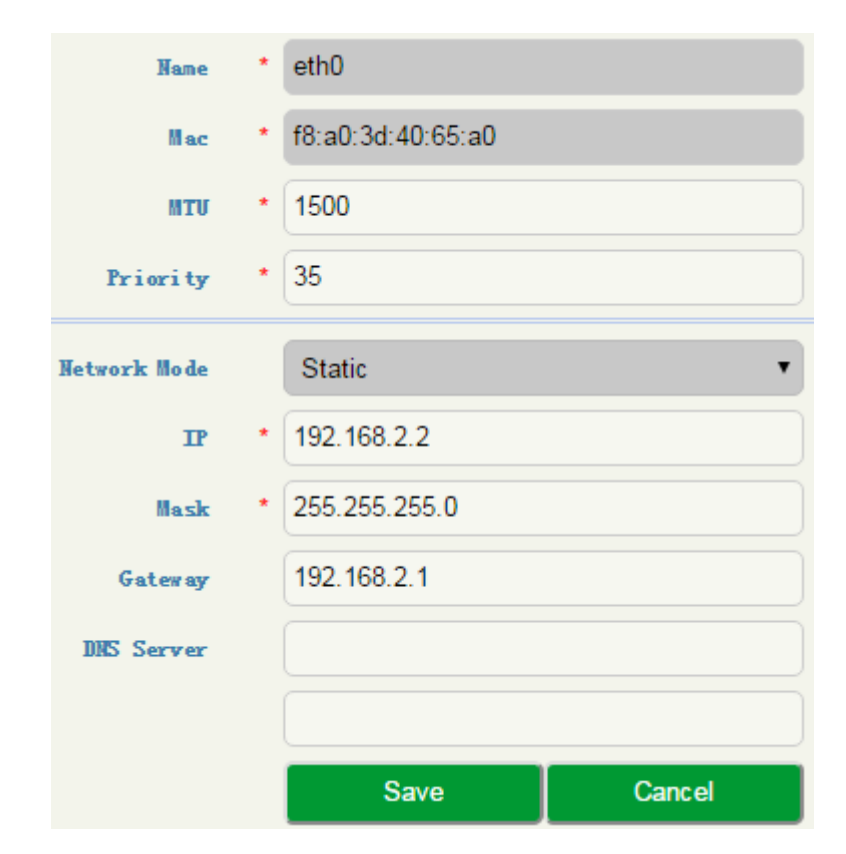

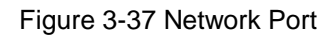

Figure 3-38 Modify Port Information

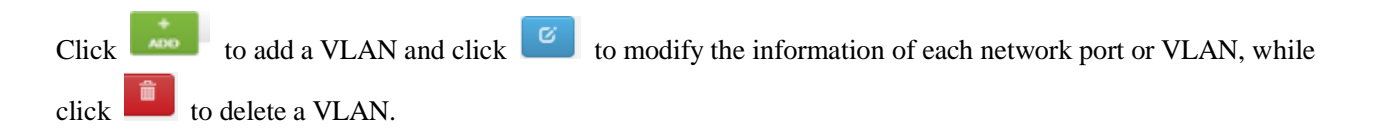

| Vlan ID      | * |        |        |  |
|--------------|---|--------|--------|--|
| Interface    | * | eth0   | •      |  |
| MTU          | * | 1500   |        |  |
| Priori ty    | * | 512    |        |  |
| Network Mode |   | Static | ×      |  |
| IP           | * |        |        |  |
| Mask         | * |        |        |  |
| Gateway      |   |        |        |  |
| DNS Server   |   |        |        |  |
|              |   |        |        |  |
|              |   | Commit | Cancel |  |

Figure 3-39 Add VLAN

Table 3-30 Network Configuration

| VLAN ID       | The ID of the added VLAN                                                           |
|---------------|------------------------------------------------------------------------------------|
| Interface     | Network port: GE0, GE1                                                             |
| MTU           | The MTU (Maximum Transmission Unit) of the network port                            |
|               | When SBC3000 visits an IP address of other network segment and this peer IP        |
| Priority      | address is not directed by static route, SBC3000 will go out from the network port |
|               | or VLAN with the highest priority. The smaller digit, the higher priority.         |
| Notwork Mode  | The way for network port (GE0 and GE1) to get its IP address. Currently,           |
| INCLWOIK MODE | SBC3000 only supports static IP address.                                           |
| IP address    | The IP address of network port or VLAN                                             |
| Mask          | The subnet mask of network port or VLAN                                            |
| Gateway       | The gateway of network port or VLAN                                                |
| DNS Server    | The address of DNS server of network port or VLAN                                  |

## 3.6.4 Port Mapping

To ensure the security of the LAN (local-area network), SBC3000 will reject the connection request from the widearea network (WAN). Port mapping allows a client in the wide-area network to visit the SBC3000 device in the local-area network.

 Port Mapping
 + Add

 Name
 Status
 Local Interface
 Local Port No.
 Transport
 Remote Interface
 Remote IP
 Remote Port No.

| Name             | * |        |        |
|------------------|---|--------|--------|
| Status           |   | Valid  | T      |
| Local Interface  |   | eth1   | T      |
| Local Port No.   | * |        |        |
| Transport        |   | ТСР    | T      |
| Remote Interface |   | eth1   | T      |
| Remote IP        | * |        |        |
| Remote Port No.  | * |        |        |
|                  |   | Commit | Cancel |

Figure 3-40 Configure Port Mapping

#### Table 3-31Port Mapping

| Name            | The name of this port mapping                                                  |
|-----------------|--------------------------------------------------------------------------------|
| Status          | To enable or disable                                                           |
| Local Interface | The mapped interface of the SBC3000 device in local-area network               |
| Local Port      | The mapped port of the SBC3000 device in local-area network (this port cannot  |
| Number          | conflict with the in-use port of the SBC3000 device )                          |
| Transport       | Choose TCP, UDP or TCP\UDP                                                     |
| Protocol        |                                                                                |
| Remote          | The interface of the client in the wide-area network, which is to visit the    |
| Interface       | SBC3000 device in local-area network1                                          |
| Remote Port     | The port of the client in the wide-area network, which is to visit the SBC3000 |
| Number          | device in local-area network                                                   |
| Remote IP       | The IP address of the client in the wide-area network, which is to visit the   |
| Address         | SBC3000 device in the local-area network.                                      |

## 3.6.5 Static Route

+ Add

On the System  $\rightarrow$  Static Route interface, you can configure static routes for the network. After a static route is successfully set, related packets will be sent to the designated destination according to the static route. Click

to enter into the setting page of static route.

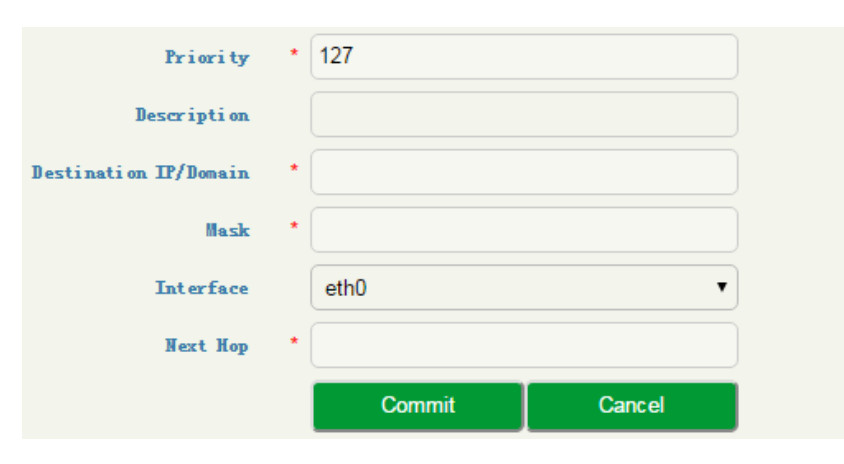

Figure 3-41 Add Static Route

#### Table 3-32 Static Route

| Priority                 | The priority of the static route. The smaller digit, the higher priority                                        |
|--------------------------|----------------------------------------------------------------------------------------------------|
| Description              | The description of the static route                                                                             |
| IP<br>Destination/Domain | The destination IP address or domain of the static route                                                        |
| Mask                     | The netmask of the static route, such as 255.255.255.0                                                          |
| Interface                | The source interface of the static route, such as GE0 and GE1                                                   |
| Next Hop                 | The next hop address, namely the router address passed by the packets before they reach the destination address |

## 3.6.6 User Manager

On the System  $\rightarrow$  User Manager  $\rightarrow$  Password page, you can modify administrator's password for logging in the SBC3000 device. Factory defaults for administrator's username and password are 'admin' and 'admin@123#' which are also used to log in SSH.

#### Password

| Password         |                             |   |
|------------------|-----------------------------|---|
| Old Passwor      | a                           | ۲ |
| New Passwor      | a                           | ۲ |
| Password Strengt | h                           |   |
| Confir           | n                           | ۲ |
|                  | Commit                      |   |
|                  | Figure 3-42 Modify Password |   |

#### User List

On the System  $\rightarrow$  User Manager  $\rightarrow$  User List page, the administrator can add the users that are allowed to log in the Web interface, specify their roles and allocate permissions to them.

| Username          | *   | lich                     |                |               |   |
|-------------------|-----|--------------------------|----------------|---------------|---|
| Password          | *   |                          |                |               | ۲ |
| Password Strength |     |                          |                |               |   |
| Confirm           | * [ |                          |                |               | ۲ |
| Role              | * ( | Admin                    |                | •             |   |
| Permission        |     |                          |                |               |   |
|                   |     | Overvi ex                | 🖌 Vi ew        |               |   |
|                   |     | System Status            | 🖌 Vi ew        |               |   |
|                   |     | Access Network<br>Status | <b>√</b> Vi ew |               |   |
|                   |     | Access Trunk<br>Status   | <b>√</b> Vi ew |               |   |
|                   |     | Core Trunk Status        | 🖌 Vi ew        |               |   |
|                   |     | Calls Status             | 🖌 Vi ew        |               |   |
|                   |     | Register Status          | 🖌 Vi ew        |               |   |
|                   |     | Attack List              | 🖌 Vi ew        |               |   |
|                   | :   | Service                  | 🖌 Vi ew        | <b>∉</b> Edit |   |
|                   |     | Media Detection          | 🖌 Vi ew        | <b>∉</b> Edit |   |
|                   |     | CDR                      | 🖌 Vi ew        | <b>∉</b> Edit |   |
|                   |     | Number Profile           | 🖌 Vi ew        | <b>∉</b> Edit |   |
|                   |     | Time Profile             | 🖌 Vi ew        | <b>∉</b> Edit |   |
|                   |     | Rate Limit               | 🖌 Vi ew        | <b>∉</b> Edit |   |

Figure 3-43 Add User and Assign Permissions

#### Table 3-33 User List

| Username The name of the user, which is used to log in the SBC3000 device |
|---------------------------------------------------------------------------|
|---------------------------------------------------------------------------|

| Password             | The password for the user to log in the SBC3000 device                                                                                                    |
|----------------------|----------------------------------------------------------------------------------------------------|
| Confirm              | Confirm the password                                                                                                    |
| Password<br>Strength | The security strength of the password                                                                                                    |
| Role                 | Admin: has the permission to add users whose role is operator or observer, to modify the passwords of users, to add/delete/modify configurations. Only one administrator is allowed for one SBC3000 device.<br>Operator: has the permission to view configurations, or modify part of the configurations.<br>Observer: has the permission to view existing configurations, but cannot delete or modify them. |

## 3.6.7 **Date & Time**

On the System  $\rightarrow$  Date & Time page, you can set a new time zone, synchronize local time and add NTP server. Date&Time

| Time Zone    | UTC                 |                 |
|--------------|---------------------|-----------------|
| Current Time | 2018-03-02 09:37:48 | Syncronize Time |
| NTP Server   |                     |                 |
|              | 0.pool.ntp.org      |                 |
|              | 1.pool.ntp.org      |                 |
|              | 2.pool.ntp.org      |                 |
|              | 3.pool.ntp.org      |                 |
|              | Commit              |                 |

#### Figure 3-44 Configure Date & Time

#### Table 3-34 Date & Time

| Time Zone        | Choose a time zone for the SBC3000 device according to the location where the device is placed.                                                                                            |
|------------------|----------------------------------------------------------------------------------------------------|
| Synchronize Time | If the current time of SBC3000 is wrong and the device fails to synchronize with a NTP server, you can synchronize the current time to that of the PC which is used to log in the SBC3000. |
| NTP Server       | If NTP server is enabled, the time of SBC3000 will be synchronize to that of NTP server.                                                                                                   |

## 3.6.8 Upgrade

On the System  $\rightarrow$  Upgrade interface, you can upgrade the SBC3000 to a new version. But you need to restart the device for the change to take effect after executing upgrade.

| APPUpgrade      |                                        |                                  |
|-----------------|----------------------------------------|----------------------------------|
| Main Board Info | Standby Board Info                     |                                  |
|                 |                                        | Version Info                     |
|                 | Build Time                             | 2018-03-26 11:07:45 CST          |
|                 | MD5                                    | DBBFC8F194EC329D0E599FEDF081B4BF |
|                 | Software Version                       | 2.90.1.5                         |
|                 | Please choose the<br>object to upgrade | MCU   Choose File No file chosen |
|                 |                                        | Upgrade                          |

Figure 3-45 Software Upgrade

The version file used for upgrade is generally named as '2. 90.x.x.ldf'. Please do not use other products' version files to upgrade the SBC3000 device.

| Mirror Info                 |                                        |                       |                            |
|-----------------------------|----------------------------------------|-----------------------|----------------------------|
| Main Board Mirror and Uboot | Standby Board Mirror and Uboot User B  | oard Mirror and Uboot |                            |
|                             |                                        | Version Info          |                            |
|                             | Uboot                                  | 8                     |                            |
|                             | Current Mirror<br>Version              | 26                    |                            |
|                             | Standby Mirror<br>Version              | 26                    | Mirror Return              |
|                             | Please choose the<br>object to upgrade | Mirror                | Choose File No file chosen |
|                             |                                        | Upgrade               |                            |

Figure 3-46 Mirror Upgrade

## 3.6.9 Backup & Restore

On the System  $\rightarrow$  Backup & Restore interface, you can back up or restore all the configuration data, including service configurations, network configurations and license & certificate. After the configuration data is restored, the SBC3000 device will automatically restart.

| Backup&Restore |          |                    |                |                  |  |
|----------------|----------|--------------------|----------------|------------------|--|
| Service (      | Config 🗌 | Certification File | Network config | Backup           |  |
|                |          |                    | Browse         | Restore          |  |
|                |          |                    |                | Factory Settings |  |

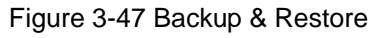

#### Table 3-35 Backup & Restore

| Backup   | You can download the configuration data to be taken as backup. Select any of the checkboxes on the right of Service Config, Certification File and Network Config, and then click <b>Backup</b> |
|----------|----------------------------------------------------------------------------------------------------|
| Restore  | Choose a backup file, and then click <b>Restore</b> .                                                                                                    |
| Factory  | Click Factory Settings, and the configurations of the SBC3000 device will become factory                                                                                                    |
| Settings | settings.                                                                                                    |

### 3.6.10 **License**

On the System  $\rightarrow$  License page, the license information, including license beginning time, license expiry time, maximum concurrent calls, maximum transcoded sessions, maximum registered users, RPS (registrations per second) and CPS(calls per second), is displayed. The SBC3000 device will not accept registrations and calls after the license expires.

| License                       |                           |       |
|-------------------------------|---------------------------|-------|
| Device SN                     |                           |       |
| License Type                  | Please input your license |       |
| License Begin Time            |                           |       |
| License Total Time No License |                           |       |
| License Expires               |                           |       |
| Max. Media Sessions           |                           |       |
| Max. Transcoding Sessions     |                           |       |
| Max. Registered Users         |                           |       |
| RPS                           | Commit                    | Clear |
|                               |                           |       |

Figure 3-48 License Information

## 3.6.11 Certificate

On the System  $\rightarrow$  Certificate page, you need to upload a certificate to ensure the secure login to the Web interface of the SBC3000 device. You cannot log in the device until you has uploaded a certificate.

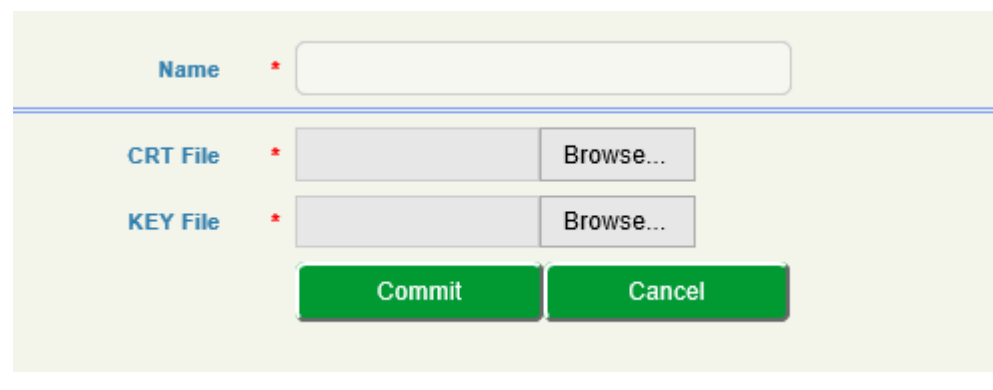

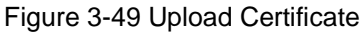

# 3.7 Maintenance

## 3.7.1 Login Log

The logs tracing the logins of the SBC3000 device can be viewed on the **Maintenance**  $\rightarrow$  Login Log page. You are allowed to set query criteria to view the logs that you want.

| Login Log         |          |       |                     |                      |        |                |  |  |
|-------------------|----------|-------|---------------------|----------------------|--------|----------------|--|--|
| 10 V Search: Name |          | Туре  | Begin Time          | End Time             | Source | Commit         |  |  |
| Index             | Username | Role  | Time                | Login IP             | Source | Description    |  |  |
| 1                 | admin    | admin | 2018-01-26 06:34:05 | 172.19.120.143:53289 | web    | Login success  |  |  |
| 2                 | admin    | admin | 2018-01-24 12:16:13 | 172.19.165.114:56018 | web    | Login success  |  |  |
| 3                 | admin    | admin | 2018-01-24 12:15:54 | 172.19.165.114:56018 | web    | CAPTCHA FAILED |  |  |
| 4                 | admin    | admin | 2018-01-22 06:50:35 | 172.19.17.71:54873   | web    | Login success  |  |  |
| 5                 | admin    | admin | 2018-01-22 06:49:55 | 172.19.17.71:54873   | web    | Login failed   |  |  |
| 6                 | admin    | admin | 2018-01-22 06:49:38 | 172.19.17.71:54873   | web    | CAPTCHA FAILED |  |  |
| 7                 | admin    | admin | 2018-01-22 06:48:07 | 172.19.17.71:54873   | web    | CAPTCHA FAILED |  |  |
| 8                 | admin    | admin | 2018-01-22 06:36:57 | 172.19.17.71:54873   | web    | Login failed   |  |  |
| 9                 | admin    | admin | 2018-01-17 09:49:33 | 172.19.120.143:55372 | web    | Login success  |  |  |
| 10                | admin    | admin | 2018-01-17 08:37:09 | 172.19.120.143:54181 | web    | Login success  |  |  |

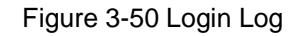

## 3.7.2 Operation Log

The logs tracing the operations carried out on the Web interface can be queried on the Maintenance  $\rightarrow$  Operation Log page. You are allowed to set query criteria to view the logs that you want.

3 Configurations on Web Interface

| Operation Log |              |       |                     |                      |        |           |                  |  |
|---------------|--------------|-------|---------------------|----------------------|--------|-----------|------------------|--|
| 10 •          | Search: Name | Туре  | Begin Time          | End Time             | Source | Commit    |                  |  |
| Index         | Username     | Role  | Time                | Login IP             | Source | Operation | Content          |  |
| 1             | admin        | admin | 2018-01-26 06:37:05 | 172.19.120.143:53404 | web    | Reboot    | System           |  |
| 2             | admin        | admin | 2018-01-26 06:36:55 | 172.19.120.143:53404 | web    | Reboot    | UserBoard        |  |
| 3             | admin        | admin | 2017-10-26 12:35:01 | 172.19.120.143:49578 | Web    | 撤销        | IP Security      |  |
| 4             | admin        | admin | 2017-10-23 12:33:53 | 172.19.120.143:57868 | Web    | Mod.      | Time Limiting/10 |  |

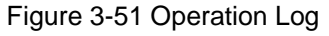

## 3.7.1 Security Log

The logs related to security can be viewed on the **Maintenance**  $\rightarrow$  **Security Log** page. You are allowed to set query criteria to view the logs that you want.

| Security Log |                    |            |       |        |             |           |           |        |        |
|--------------|--------------------|------------|-------|--------|-------------|-----------|-----------|--------|--------|
| 10 🔹         | Search: Begin Time | End Time   | Туре  | Source | IP          | Interface | Port      | Commit |        |
| Index        | Time               | Attacked S | ource | IP Int | erface Port |           | Condition |        | Action |
|              |                    |            |       |        |             |           |           |        |        |

Figure 3-52 System Log

## 3.7.2 Log Management

On the **Maintenance**  $\rightarrow$  Log Management page, you can set the log level to filter logs, and can export the logs of different level.

| Log Management |            |           |     |
|----------------|------------|-----------|-----|
|                | Log Record |           |     |
|                | Level      | Disable • | )   |
|                | Time       | 5         | nin |
|                |            | Start     |     |
|                | Log Export |           |     |
|                |            | Export    | l   |

Figure 3-53 Log Management

## 3.7.3 **Tools**

On the **Maintenance**  $\rightarrow$  **Tools** page, you can use three network utilities including Ping, Traceroute and Nslookup to diagnose the network, and can capture data packages of the available network ports.

#### [PING]

**Ping** is used to examine whether a network works normally through sending test packets and calculating response time.

Instructions for using Ping:

- 1. Enter the IP address or domain name of a network, a website or a device in the input box of Ping, and then click **Ping**.
- 2. If related messages are received, it means the network works normally; otherwise, the network is not connected or is connected faultily.

#### [Traceroute]

Traceroute is used to determine a route from one IP address to another.

Instruction for using Traceroute:

**Step1.**Enter the IP address or domain name of a destination device in the input box of Traceroute, and then click **Traceroute**.

Step2.View the route information from the returned message.

#### [Network Capture]

On the following interface, you can capture data packages of the available network ports. You can also set source IP, source port, destination IP or destination port to capture the packages that you want.

# **4** Abbreviation

- SBC: (Session Border Controller)
- SIP: (Session Initiation Protocol)
- DTMF: (Dual Tone Multi Frequency)
- NAT: (Network Address Translation)
- VLAN: (Virtual Local Area Network)